教えてRI子ちゃん...これだけ知れば、お仕事サクッと効率化。

### RICOH

3

5

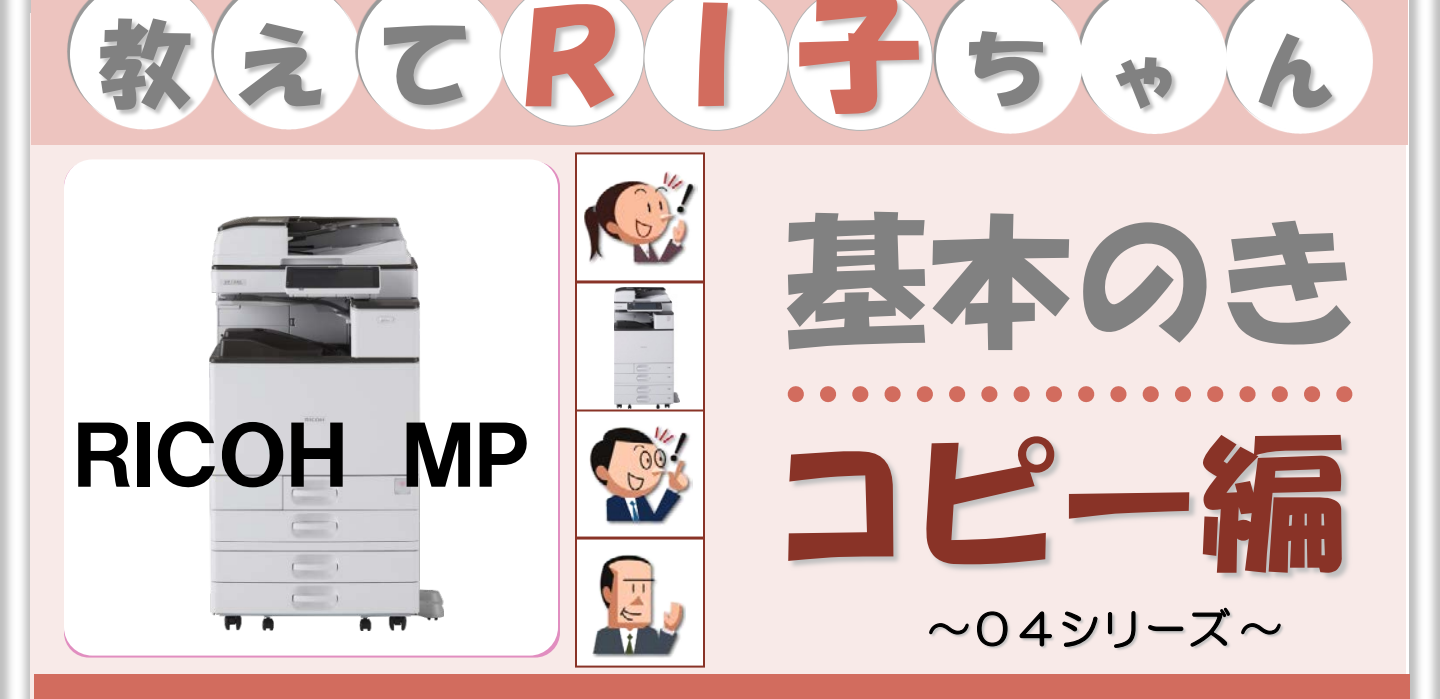

|        | こんなメリットが                | 機能名                       | 頁    |
|--------|-------------------------|---------------------------|------|
|        | 1.アイコンひとつで簡単操作          | ●ホーム画面                    | P1   |
|        | 2.コピーの基本は「読める方向」に原稿をセット | ●自動用紙選択と原稿セット方向           | P5   |
|        | 3.用紙力セットは変えられます!        | ●手差しトレイの使い方               | P8   |
|        | 4.会社仕様にTOP画面を設定         | ●お気に入りボタンを設定              | P10  |
| 基      | 5.仕分けは複合機におまかせ          | ●ソートのいろいろ                 | P12  |
| 本編     | 6.用紙サイズの異なる原稿も一度でコピー    | ●サイズ混載原稿のコピー              | P13  |
|        | 7.コピーの拡大・縮小はこれで失敗なし     | ●拡大・縮小コピーのコツ              | P15  |
|        | 8.資料の追加もラクラク            | ●ページ印字設定                  | P17  |
|        | 9.たくさんの原稿をコピーするときのワザ    | ●大量原稿                     | P19  |
|        | 10.大きな画面で操作ラクラク         | ●簡単画面                     | P20  |
|        | 11.たくさんコピーを取るときは        | ●試レコピー                    | P22  |
|        | 12.カラーコピーを安く使うコツ        | ●2色コピー・単色コピー              | P23  |
|        | 13.1枚の紙にたくさんの情報を入れよう!   | ●集約・週刊誌・ミニ本・ブック原稿         | P25  |
|        | 14.よくコピーする資料をすぐに出すワザ    | ●ドキュメントボックス(ドキュメントボックス蓄積) | P27  |
| スト 削減編 | 15.保存している文書を印刷する        | ●ドキュメントボックスから文書を選択してコピー   | P29  |
|        | 16.コピーしながらドキュメントボックスに保存 | ●ドキュメントボックス (コピー蓄積)       | P31  |
|        | 17. 登録文書を個人ごとにわかりやすくする  | ●ドキュメントボックスに個人フォルダーを作成    | P33  |
|        | 18.コピー文書のセキュリティ         | ●コピーした文書に地紋を入れる           | P35  |
|        | 19. よく利用するコピーの設定を登録     | ●プログラム登録                  | P37  |
|        | 20.ホーム画面にアイコンを登録        | ●アイコン追加                   | P.39 |
|        |                         |                           |      |

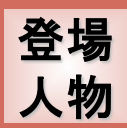

-3

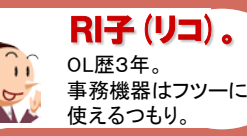

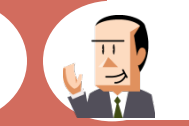

**C氏**。 会社員歴30年。 ちょっとメカ音痴な おじさん。

.00

OH (オー) 君。 新入社員だが、 パソコンにはやたら 詳しい物知り君。

<u>コピー作業の基本の「き」</u>基本編 1. アイコンひとつで簡単操作

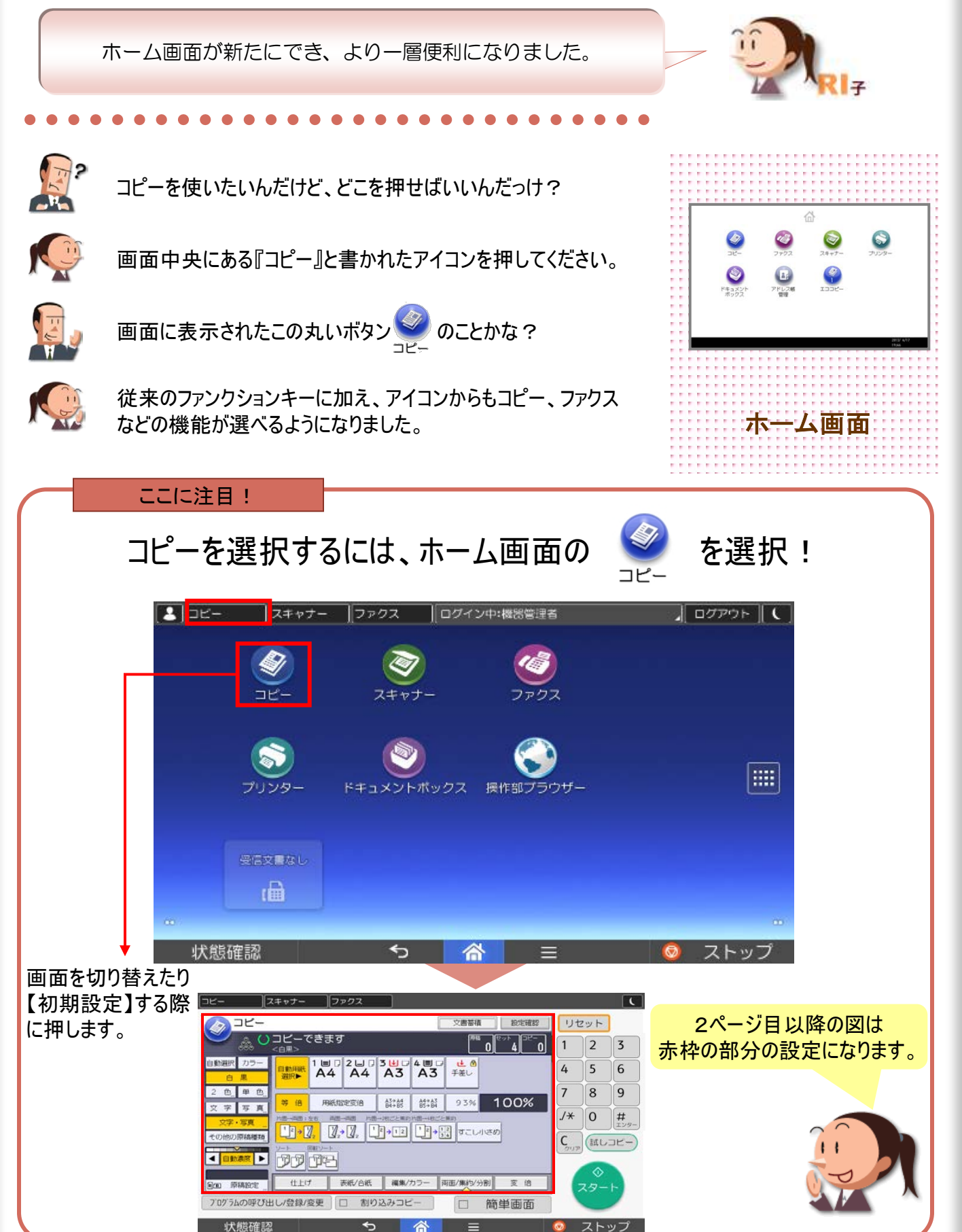

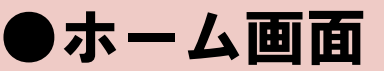

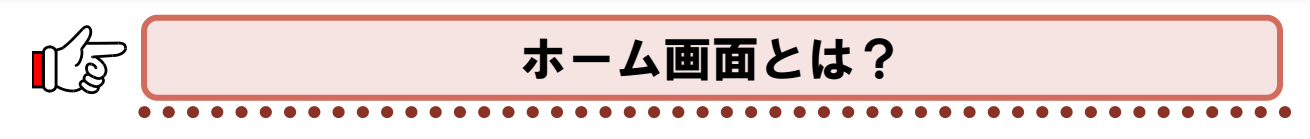

複合機が起動した際の初期画面のことを言います。

よく使う設定や設定項目の多い便利な機能をアイコン登録することで簡単にホーム画面から呼び出せます。

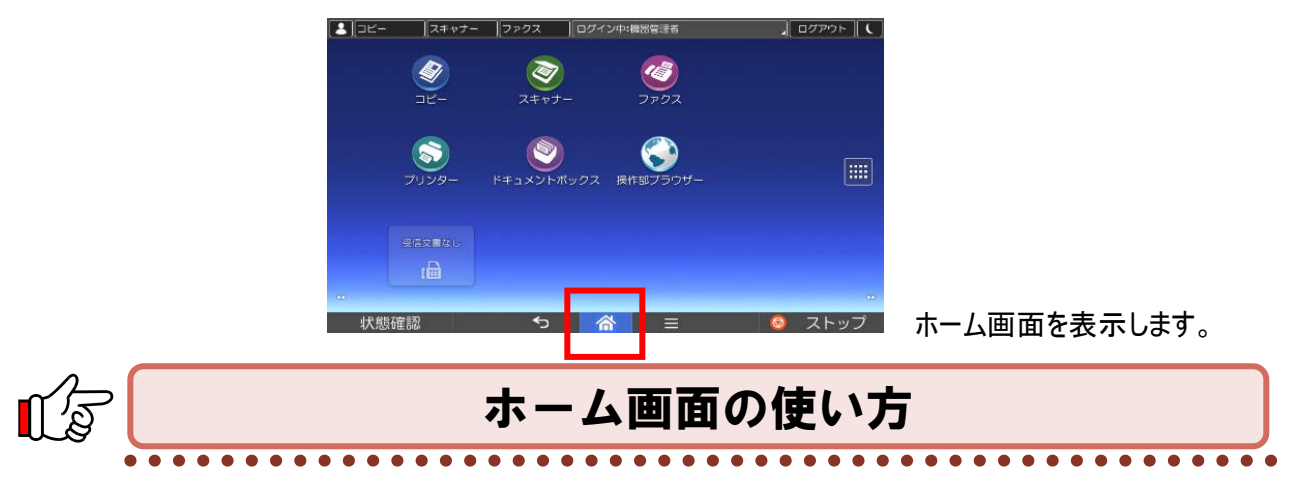

「ドラッグ」でアイコンの位置を変更したり、「フリック」によるページめくりが可能です。

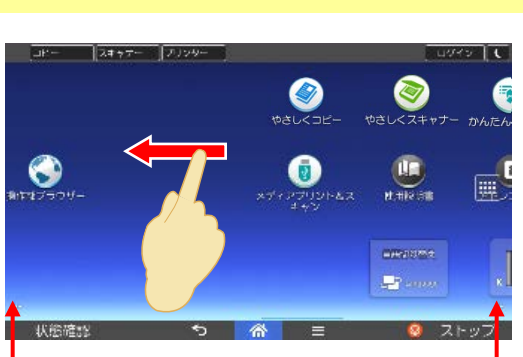

【画面の切り替え】

こちらをタッチすることでも画面切り替えが可能です。

【ピンチイン・ピンチアウト】

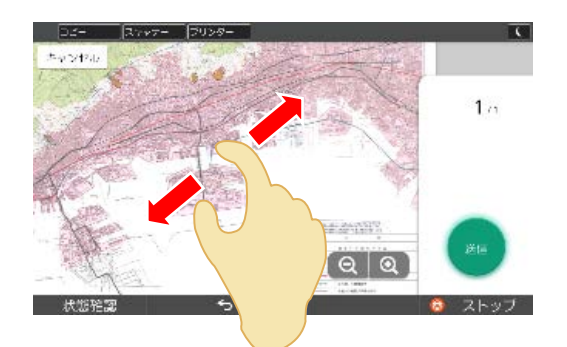

2本の指でタッチし、指の間隔を広げたり狭めたりする ことで画面表示の大きさを変えます。 【アイコンの移動】

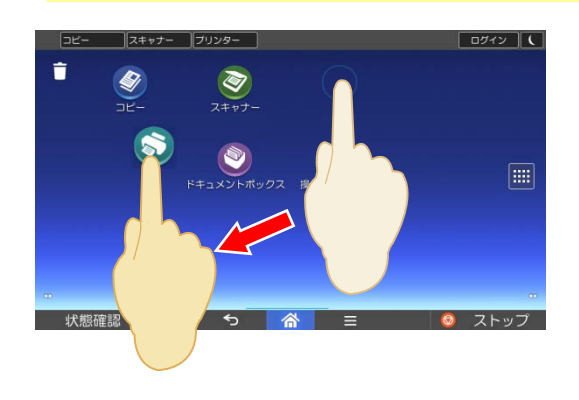

【ロングタッチ】

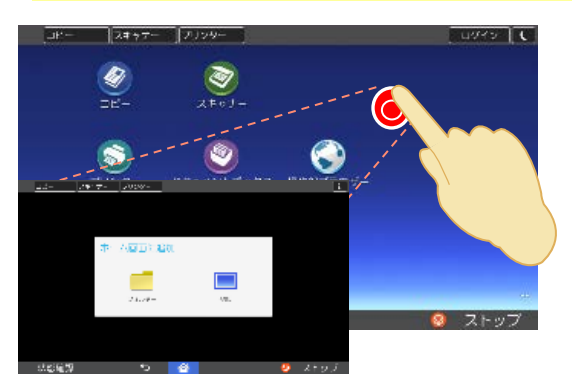

一定時間タッチを続けてメニュー等を呼び出します

## MultiLink-Panel

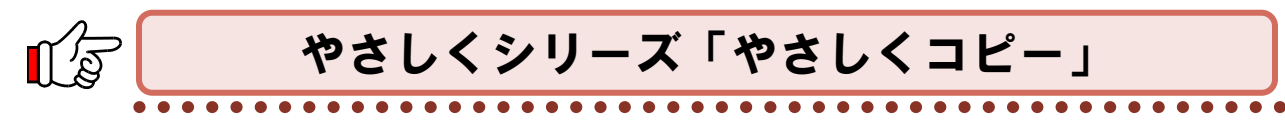

操作性を向上させるとともに、原稿セット方向確認ガイドや手差し設定ガイドなど、 便利に使えるインターフェースです。

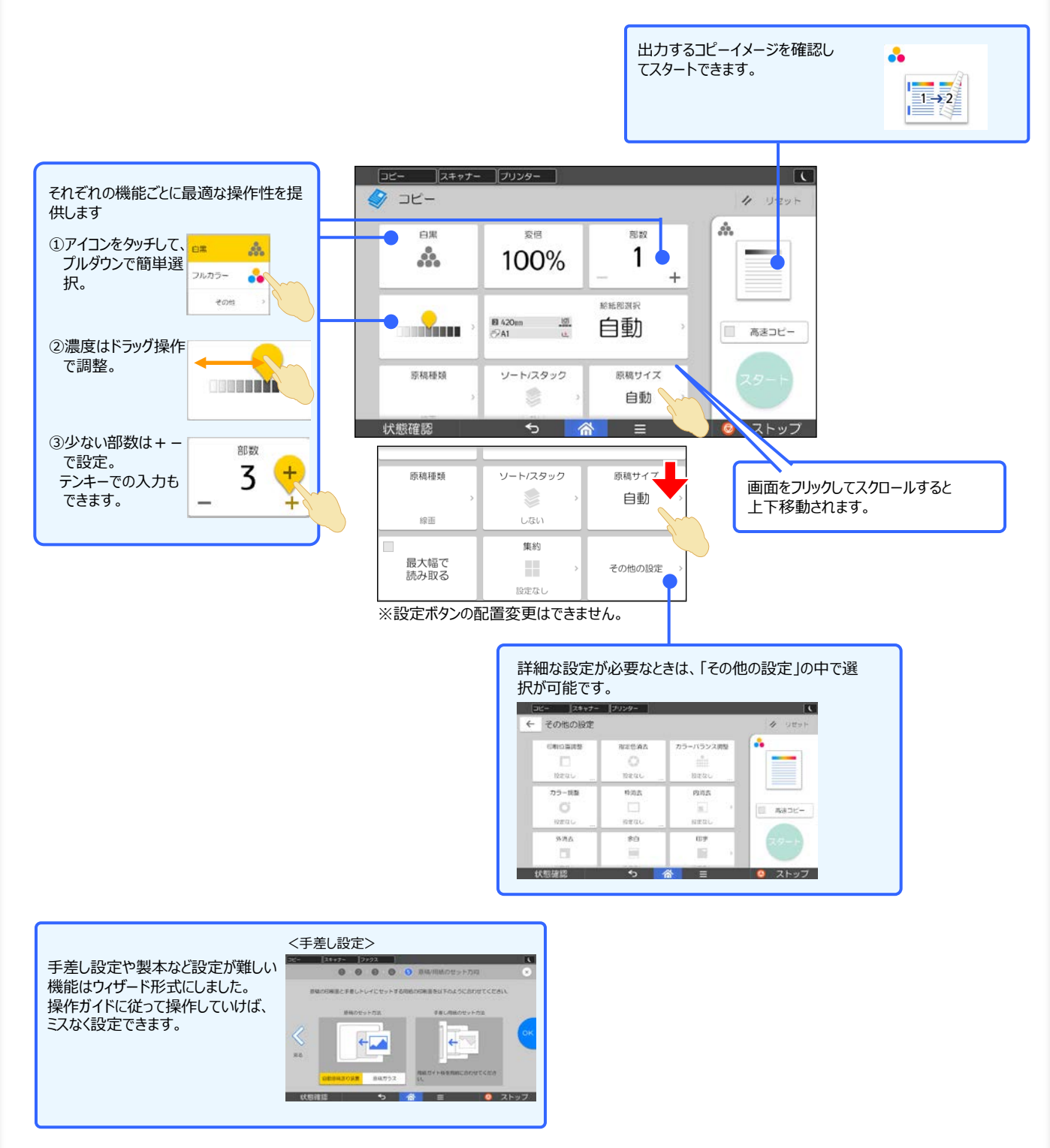

Ì

# アプリケーションサイト

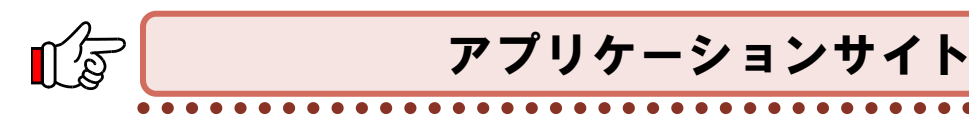

アプリケーションサイトとは、複合機の操作部(MultiLink-Panel)からインターネット回線を経由してMultiLink-Panelアプリを簡単に入手できるダウンロードサイトです。お客様の業務やニーズに合わせて、自由にアプリケー ションを追加できます。

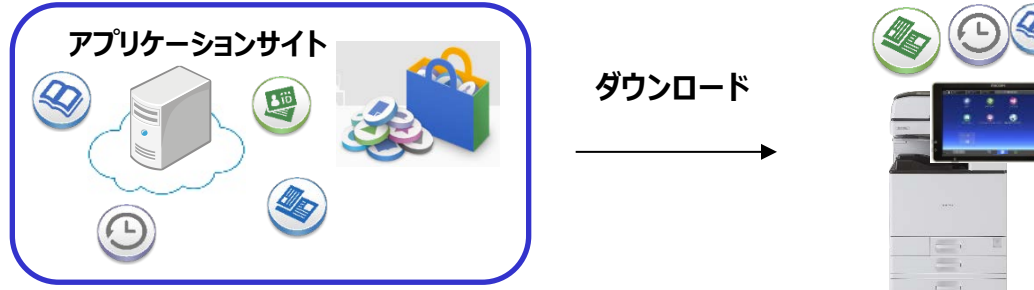

※アプリケーションサイトを利用するには、複合機がインターネットに接続できる環境が必要です。

アプリケーションサイトからMultiLink-Panelアプリをイントールする方法は、3ステップの簡単操作です。 ①アプリケーションアイコンをタッチ ②アプリケーションを選択 ③インストールボタンをタッチ

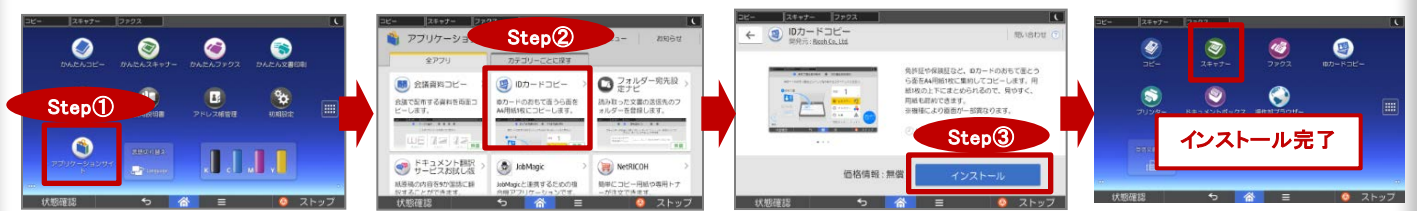

#### IDカードコピー

免許証や保険証など、IDカードのおもて面とうら面をA4用紙1枚に集約してコ ピーします。用紙1枚の上下にまとめられるので、見やすく、用紙も節約できます。

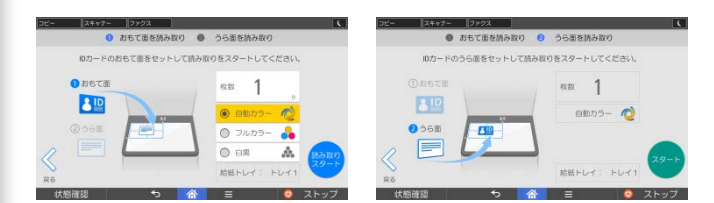

#### サイズ混載コピー

操作ガイドに従って設定でき、簡単に異なるサイズの原稿をまとめてコピーできま す。サイズを統一してコピーすれば、文書を整理しやすくなります。またカラー選択 /部数/片面・両面/ステープル/パンチの設定が可能です。定型サイズのコピーに 対応しています。

※ソート/サイズ混載固定。サイズ混載のため読み取り速度が遅くなります。

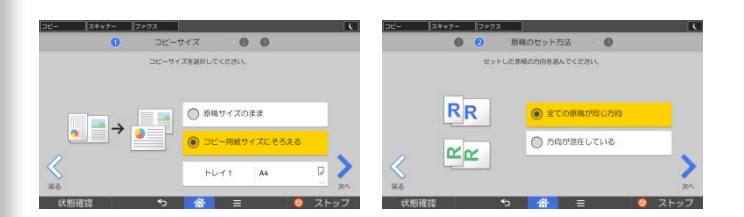

#### 会議資料コピー

----

仕上がりイメージの選択で、配布資料を簡単にコピーして作成できます。マル秘 などのスタンプやページ印字もイメージで確認しながら設定できます。A4の原稿サ イズに対応しています。

※装着するオプションにより設定できる仕上がり設定は異なります。

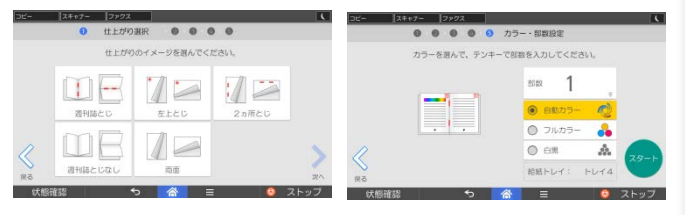

複合機が機器管理者認証をする場合は、 MultiLink-Panelアプリのインストールができるのは機 器管理者のみです。 一般ユーザーはMultiLink-Panelアプリのインストール はできません。

2. コピーの基本は「読める方向」に原稿をセット

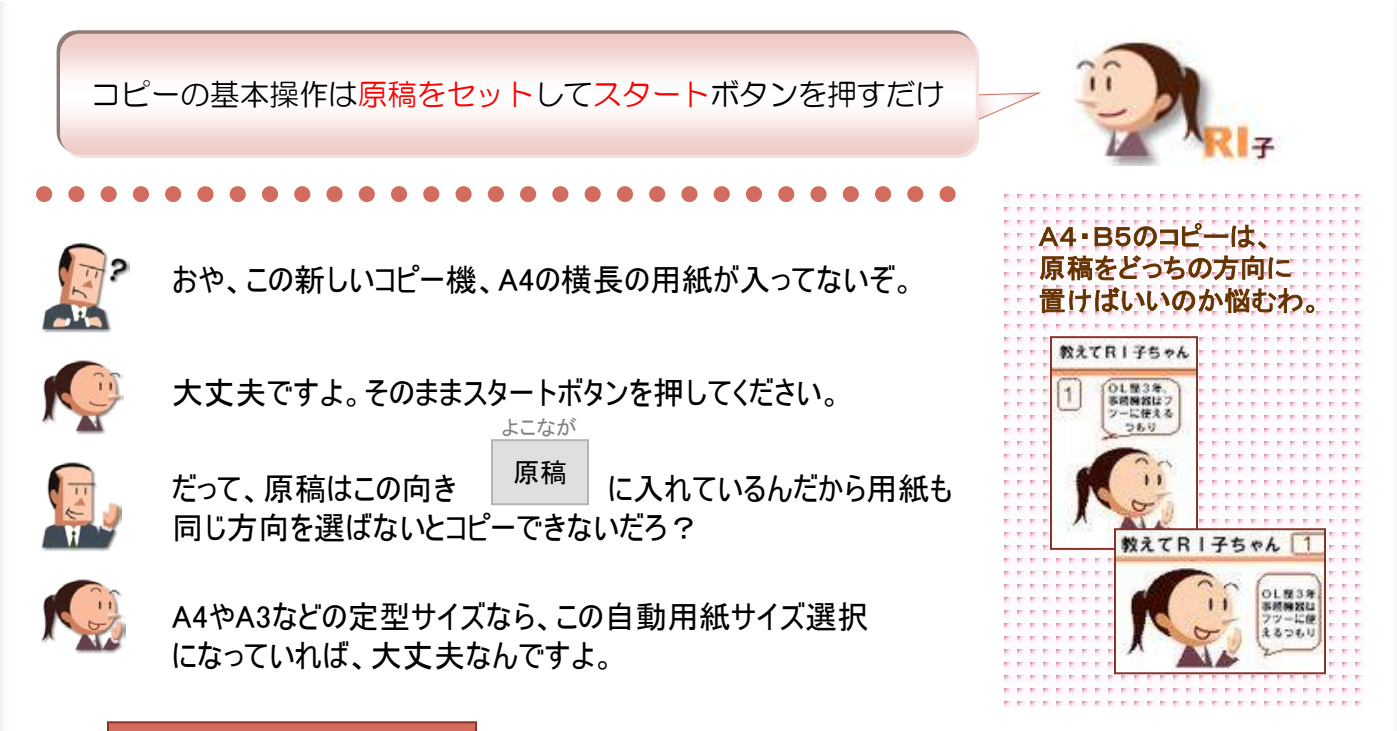

#### ここに注目!

#### 原稿をセットし、スタートボタンを押すだけで同じものがコピーされます

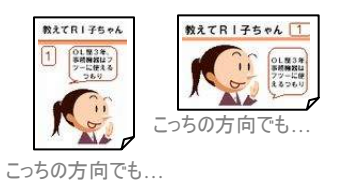

①原稿をセットします。(A4だったらどっちの方向でもOK)

②「自動用紙選択」になっていることを確認します。 (通常は、選択されている状態になっています。)

③【スタート】を押します。

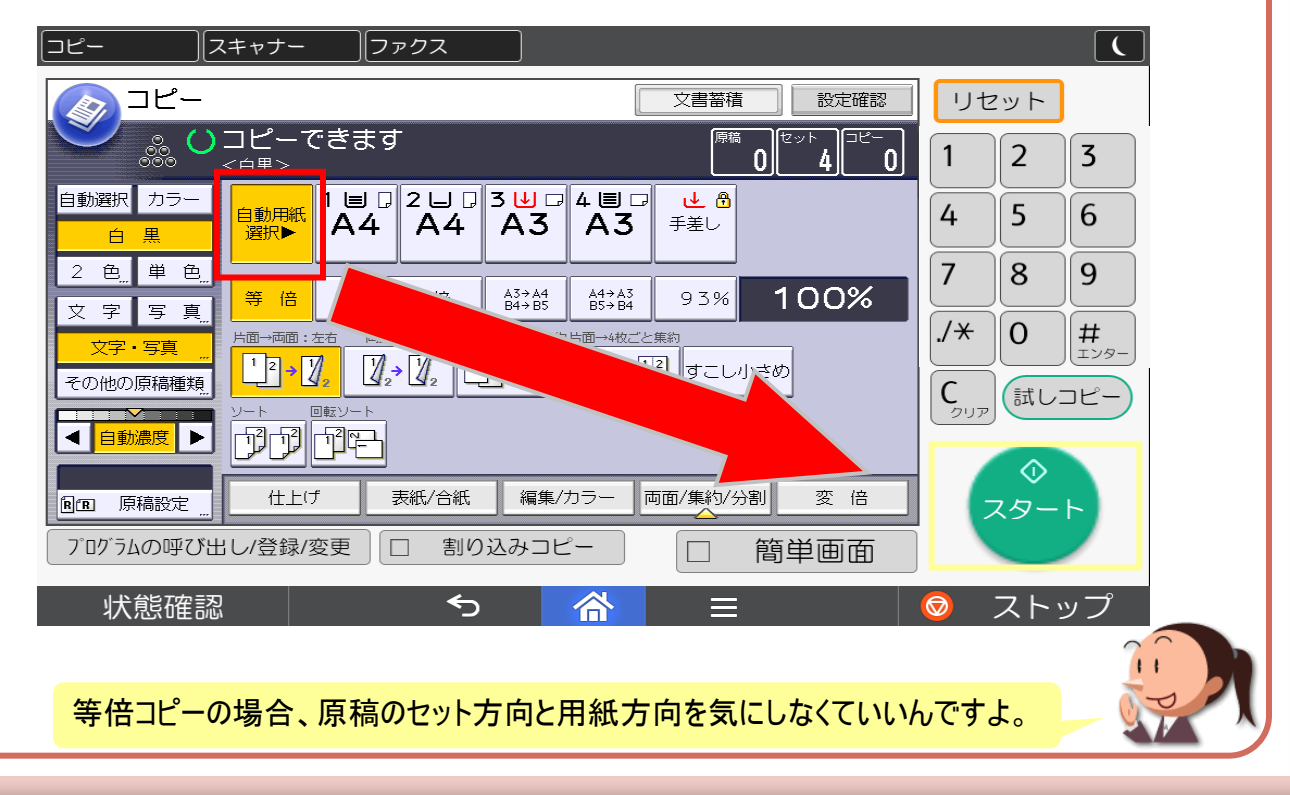

基本編

## 自動用紙選択と原稿セット方向

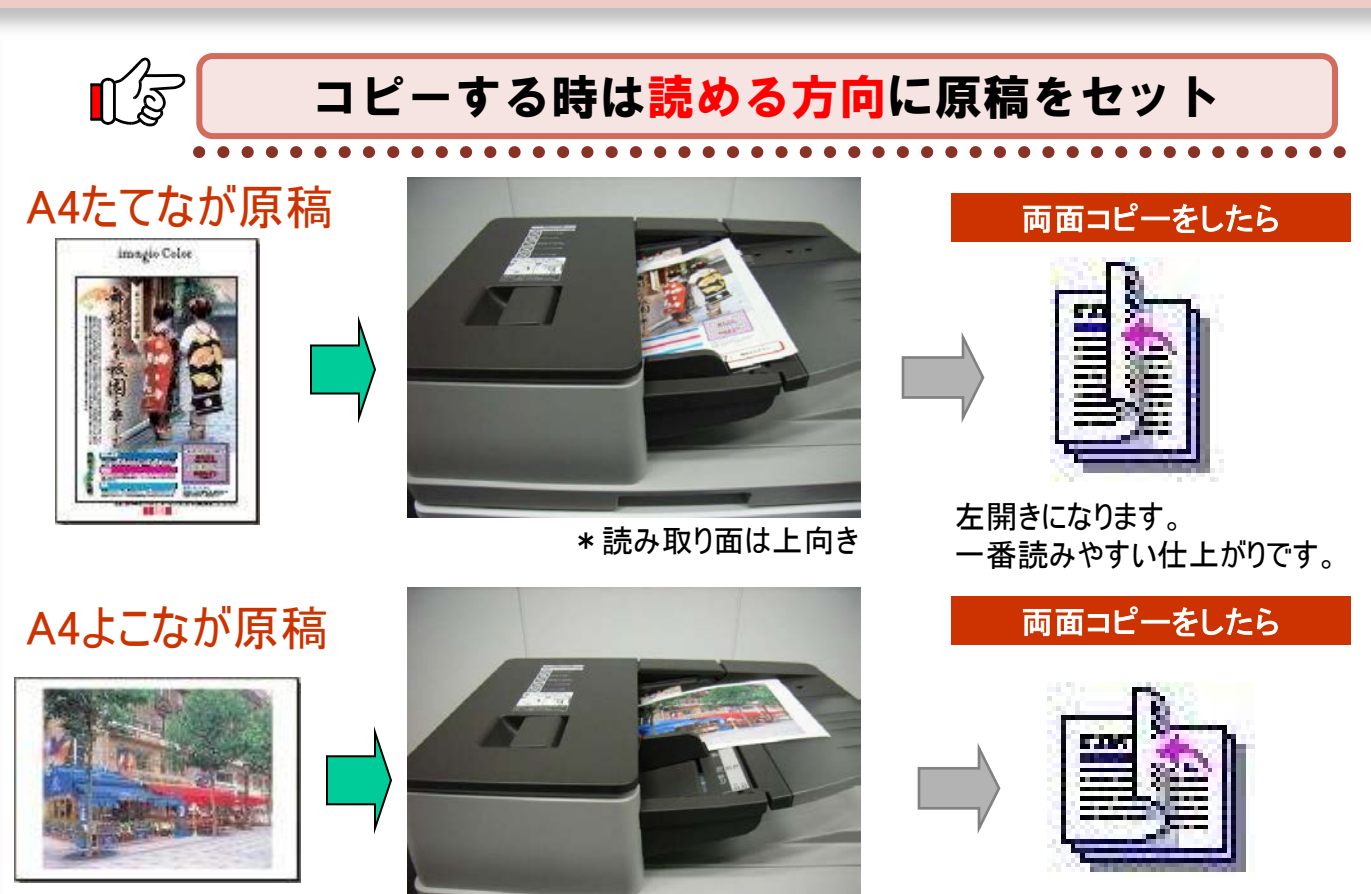

左開きになります。 一番読みやすい仕上がりです。

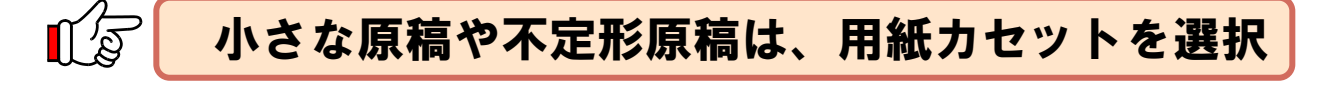

\*読み取り面は上向き

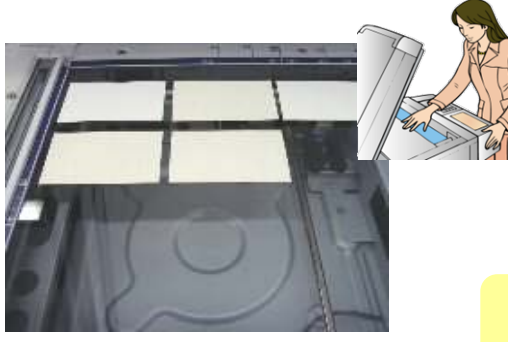

①自動原稿送り装置を開き、ガラス面に原稿を置きます。

②用紙トレイを選択します。 用紙サイズ、紙の向きに注意して下さい!

(今回は名刺を横に3枚、縦に2枚にするので、A4ヨコを選択します)

③スタートボタンを押します。

切抜きや名刺、はがき等は、自動用紙選択でコピーしようとすると ピピッ「原稿サイズがわかりません」とメッセージが出ます。

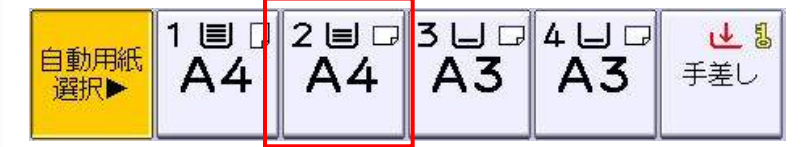

サイズが混載(A4とA3、B5とB4が混じっている等) している場合は、P.14をご覧下さい。

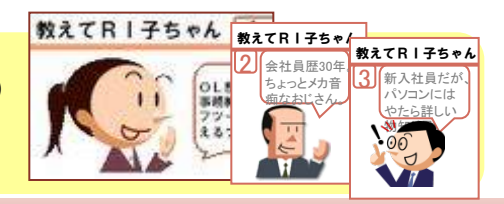

## 3. 用紙カセットは変えられます!

実は、カセットの用紙サイズは簡単に変えられるんです。

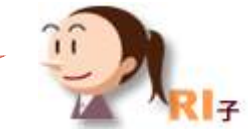

基本編

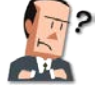

取引先に提出する資料を、B5でコピーしなくちゃいけないんだ。 うちのコピー機、B5はセットしてたかな?

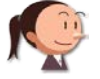

最近はやっぱりA4やA3を使うことが多いので、B5用紙はセット してないですよ。

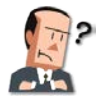

枚数が多いから、カセットを使いたいんだ。どうしよう。サービス 担当者を呼んで、設定変更してもらわないといけないのかな。

いえ、用紙カセットは、簡単に変えることができるんですよ。ほら。

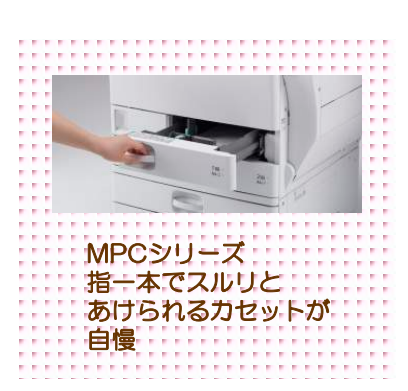

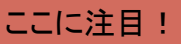

#### 緑のノッチを押すと、用紙ガイドが自由に動きます

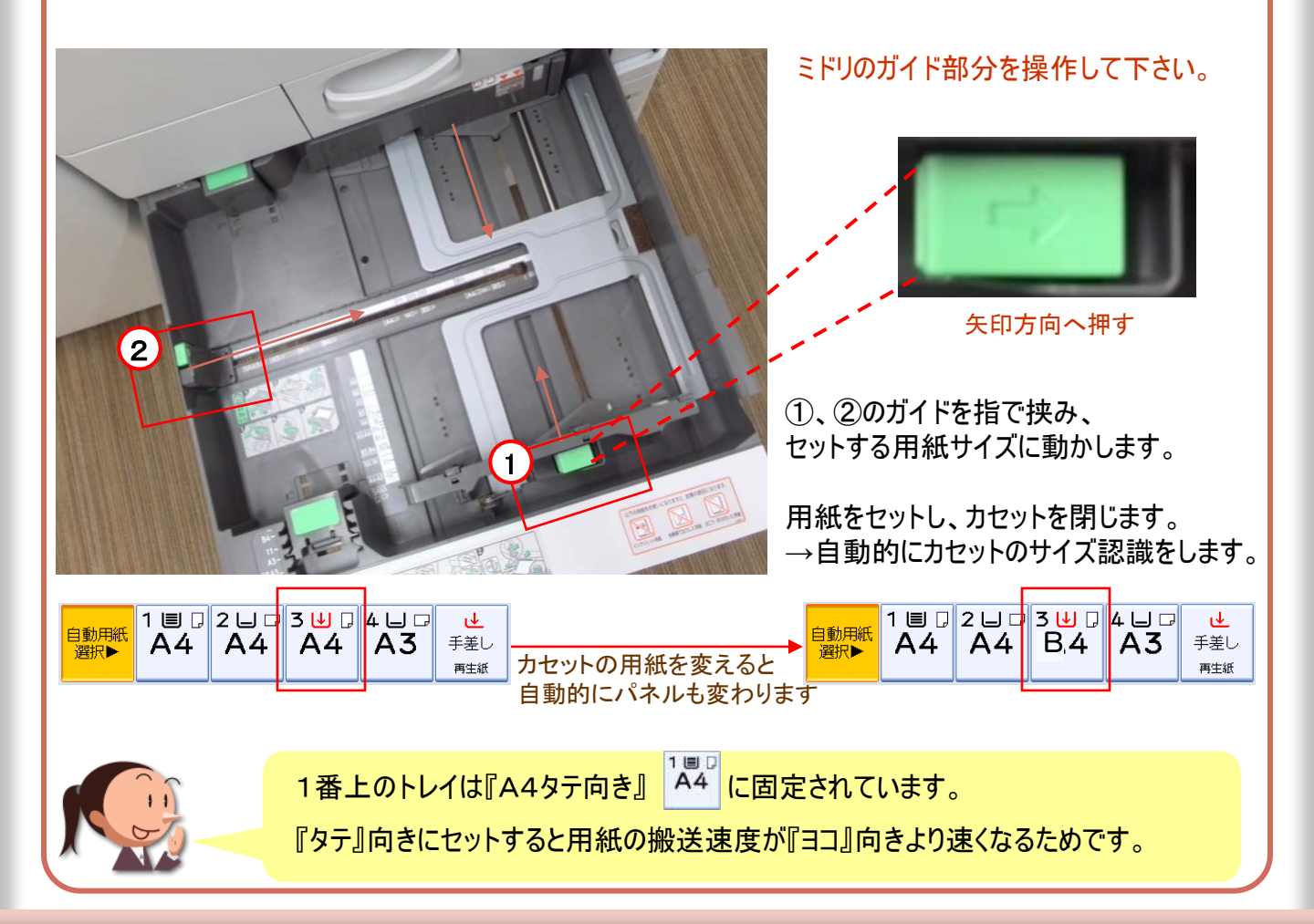

# ●手差しトレイの使い方

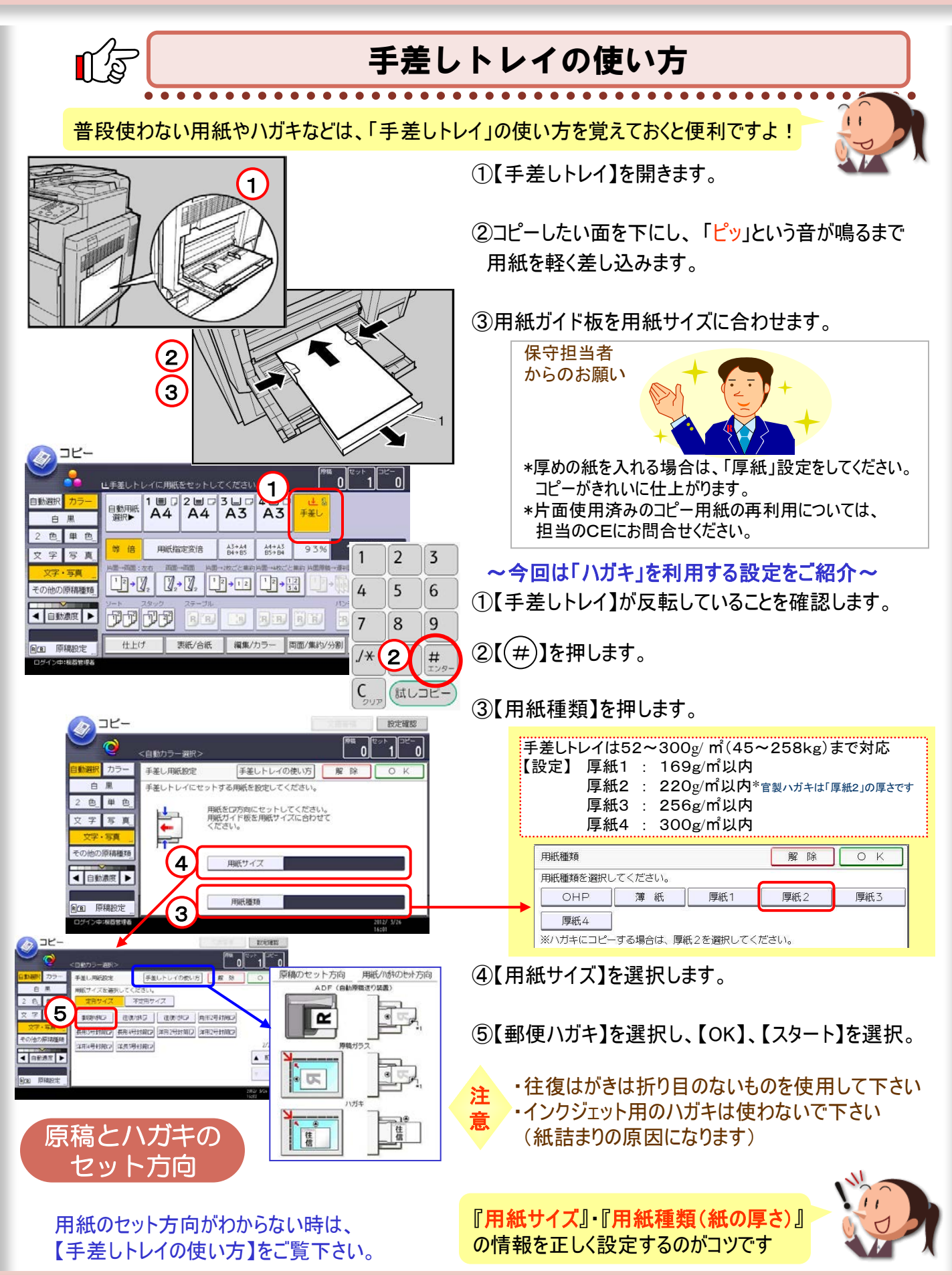

# 4. 会社仕様にTOP画面を設定

画面が大きくなったRICOH MPシリーズ。操作パネルも特大よ。

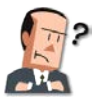

最近は、コピー機もいろんな機能がついてるな。

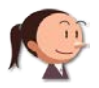

RICOH MPシリーズはデジタル複合機ですからね。 いろんなことができますよ。

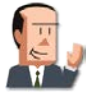

しかしなあー。普通のコピーが取れれば十分だよ。 難しいことはしたくないよ。

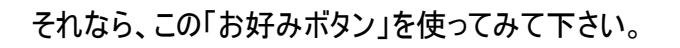

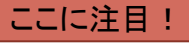

### 「お好みボタン」とは、よく使う設定をパネルのTOP画面に出したもの

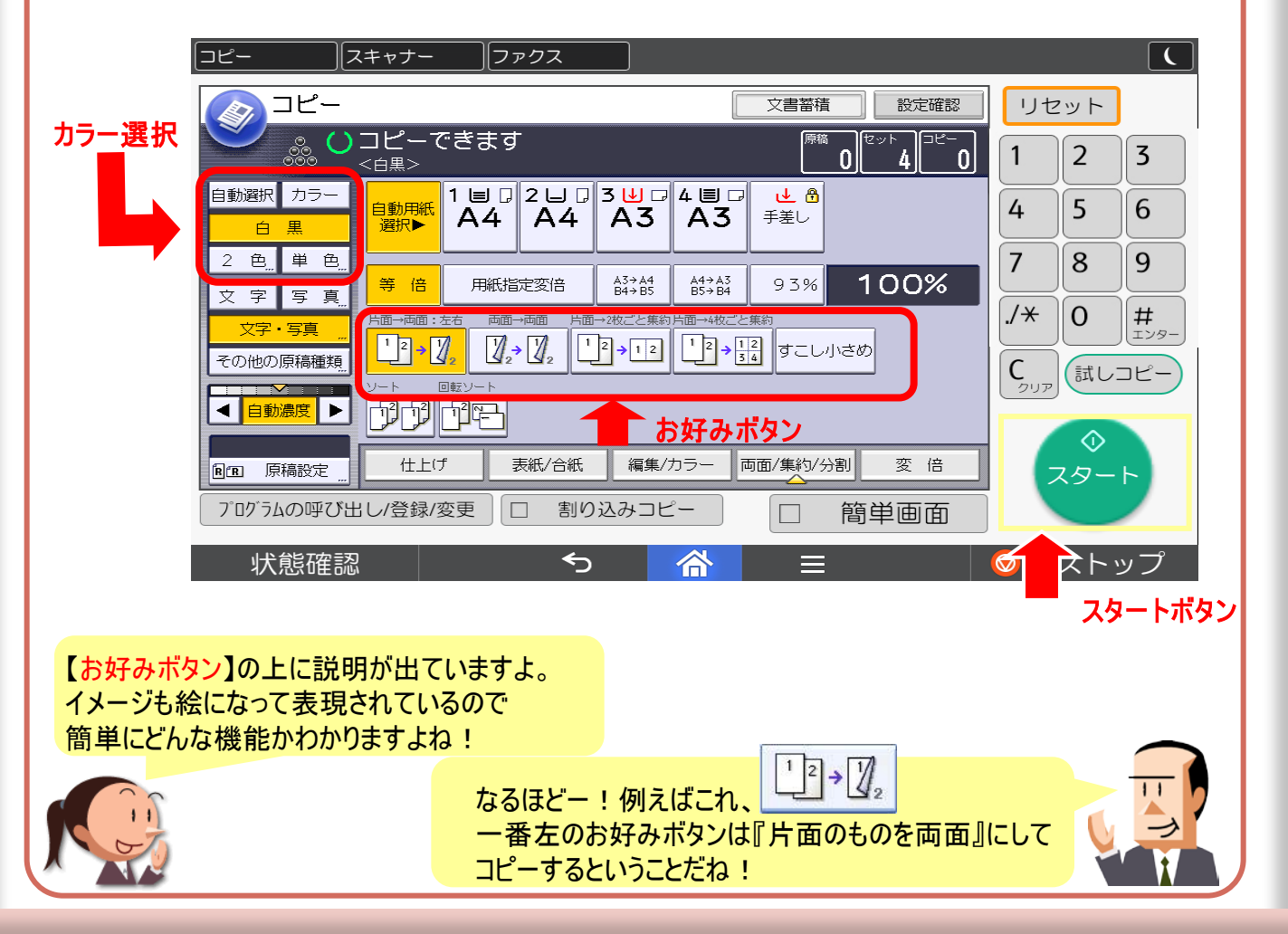

基本編

MPCシリーズ 画面

> A4 A4 B5 A3 B5 Reserve Stor Stor 93% 100

### お気に入りボタンを設定

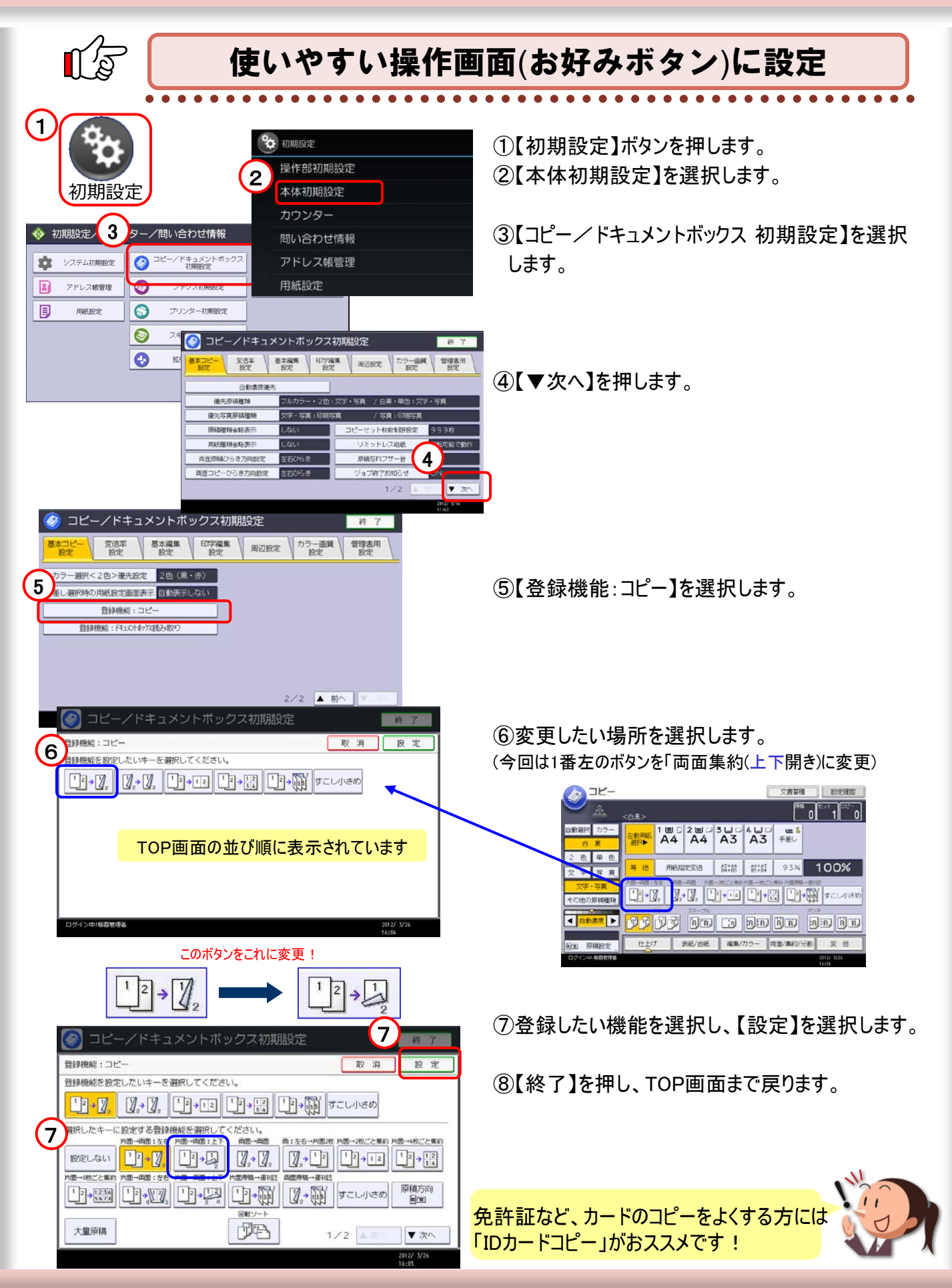

## 5. 仕分けは複合機におまかせ

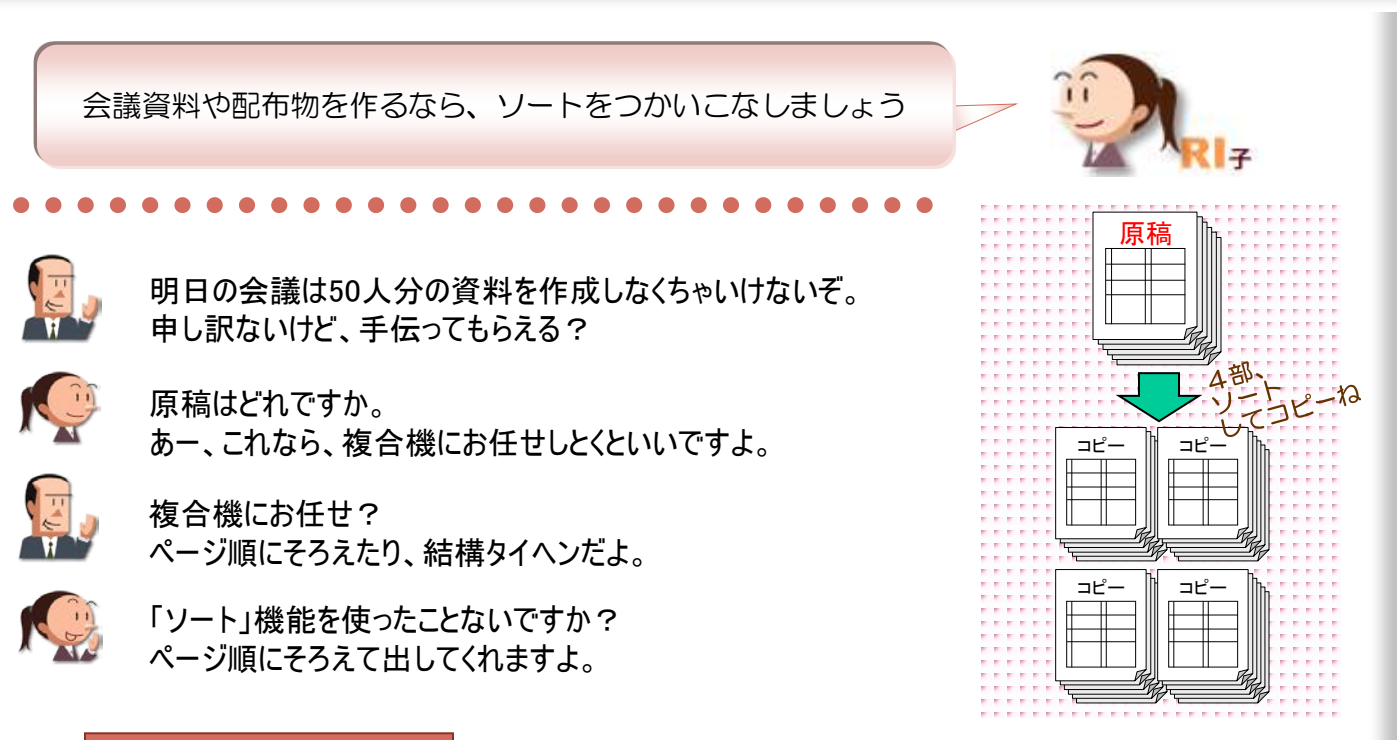

基本編

#### ここに注目!

### 原稿をセットして、部数を入力したら、「ソート」を押しましょう

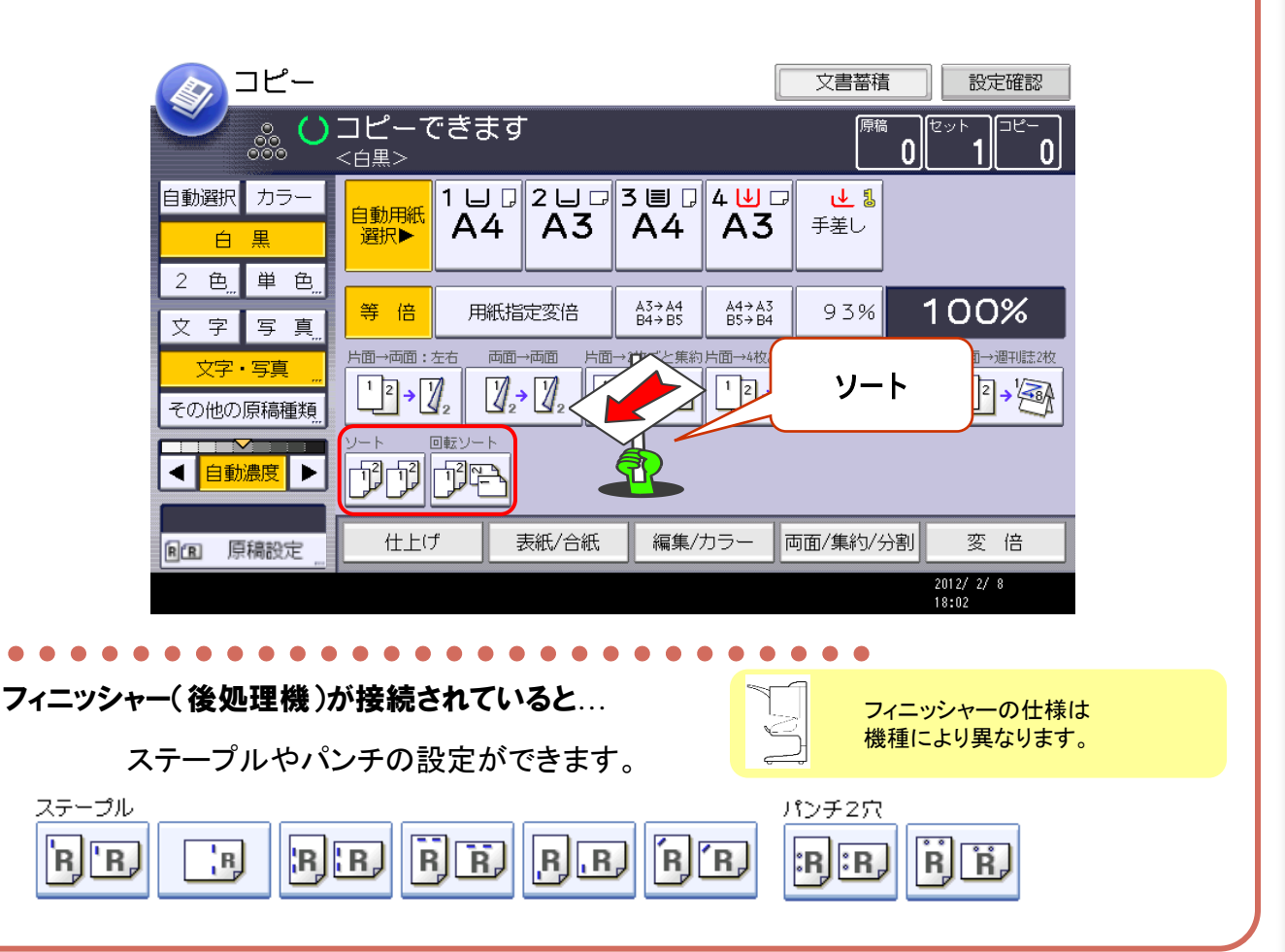

### ●ソートのいろいろ

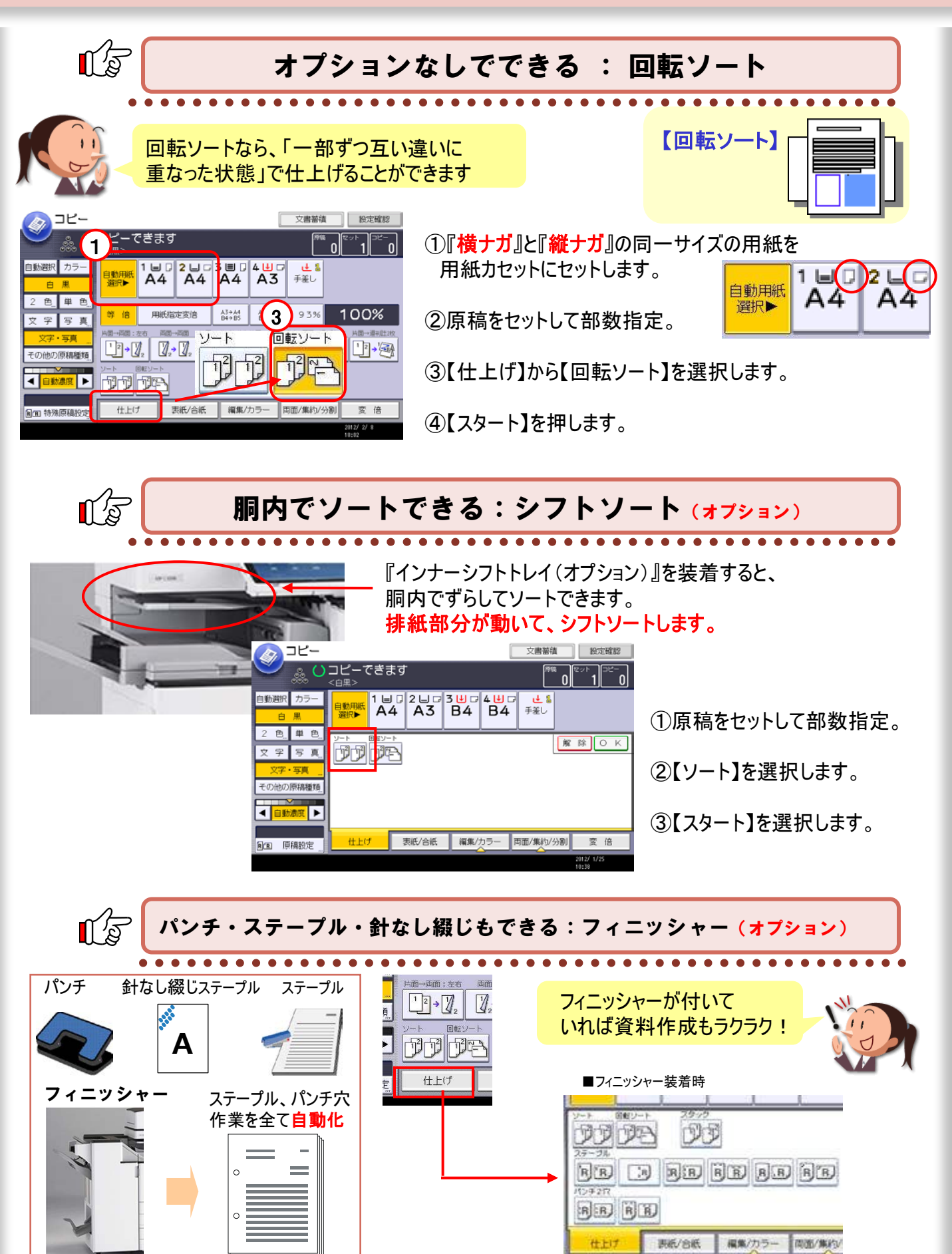

## 6.用紙サイズの異なる原稿も一度でコピー

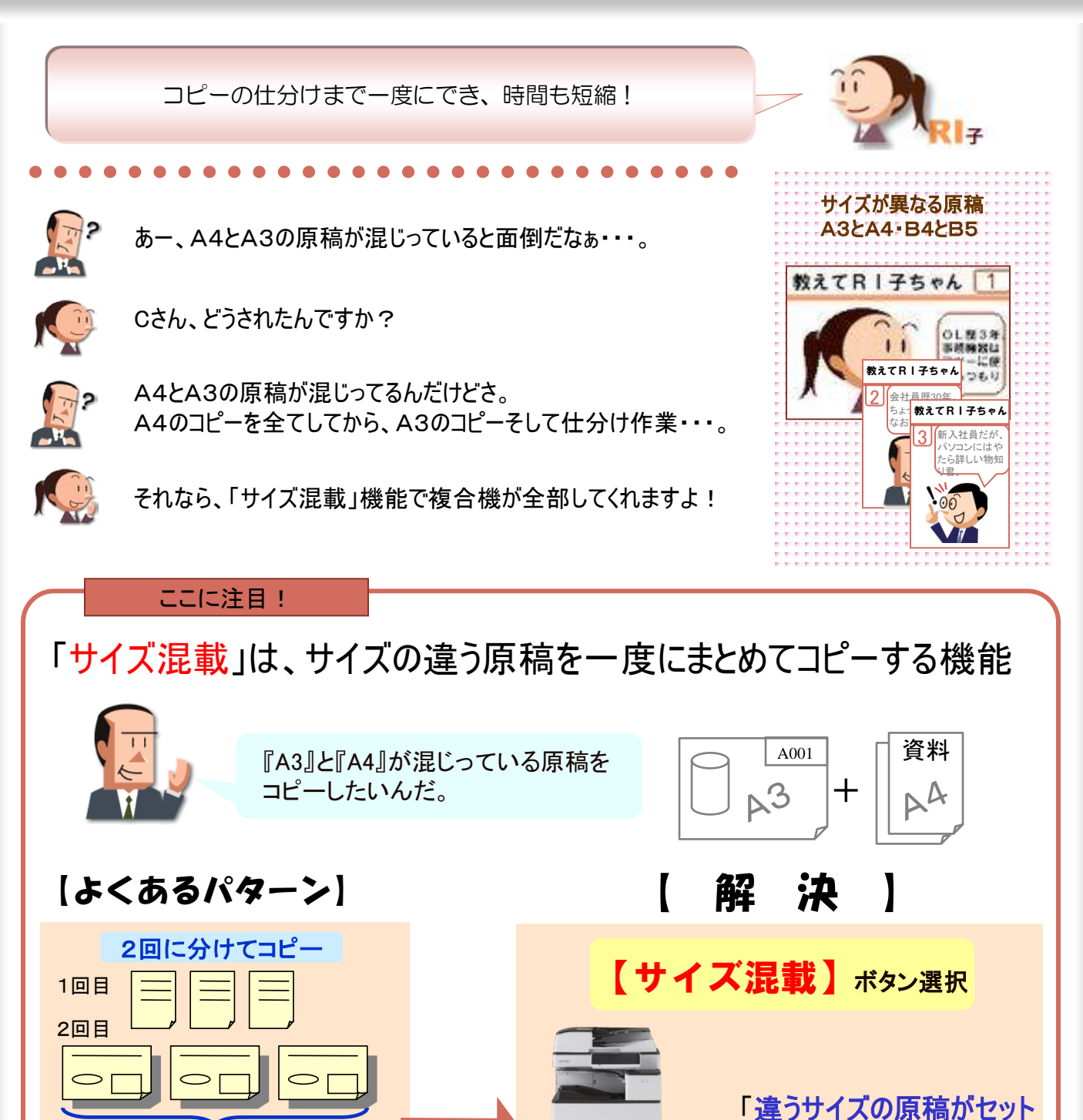

\_\_\_\_\_\_ 自分で仕分け作業 →----、「-=----、「-=----

1度でコピー完了!

されている」と認識

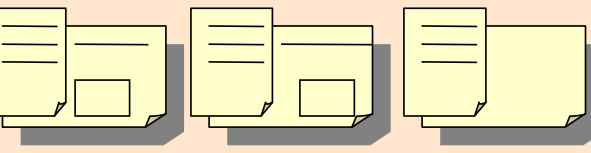

1

基本編

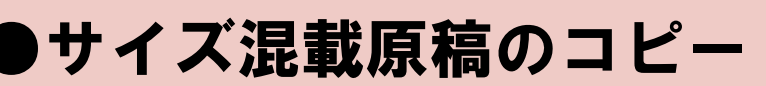

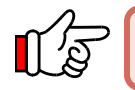

#### **用紙サイズの異なる原稿を一度にコピー(サイズ混載)**

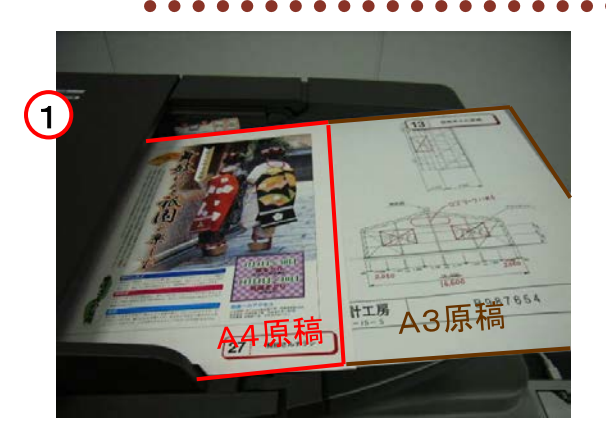

①原稿をセットします。
 (今回は、A3とA4)

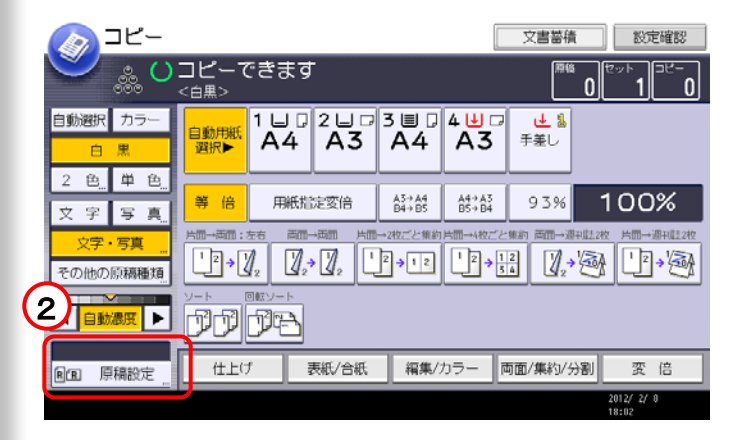

コピー 文書蓄積 設定確認 ○○□ピーできます 0 ۵ 1 = 2 = 3 + 4 + 0 A4 A3 B4 B4 特殊原稿約定 ● ▲ & 手差し 自動用紙 3 大量原稿 100% 用紙指定変倍 A3⇒A4 B4⇒B5 A4⇒A3 B5⇒B4 93% 等倍 サイズ混載  $2 \cdot 2_{1}$   $2_{2} \cdot 2_{2}$ 12→12 34 すこし小さめ 1 2 > 1 2 dd da 原稿セット方向 RR EE 仕上げ 表紙/合紙 編集/カラー 両面/集約/分割 変 倍

> \$ 29-1

②【原稿設定】を押す。

③【サイズ混載】を押します。

④【スタート】を押します。

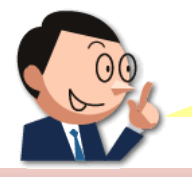

・『サイズ混載』時の原稿の置き方

・用紙サイズ統一をしたい場合は、P. 16をご覧下さい。

# 7. コピーの拡大・縮小はこれで失敗なし

基本編

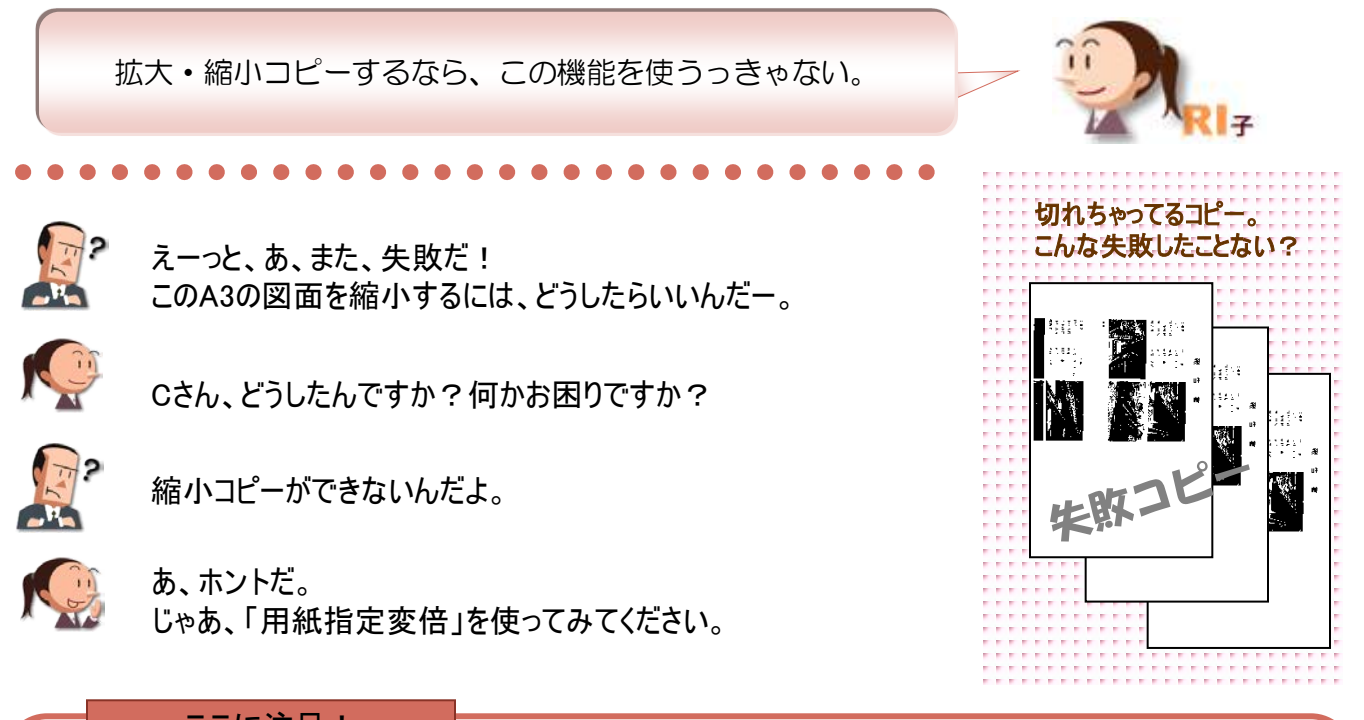

ここに注目!

用紙サイズの変更は、「用紙指定変倍」を押して仕上がり用紙を選択

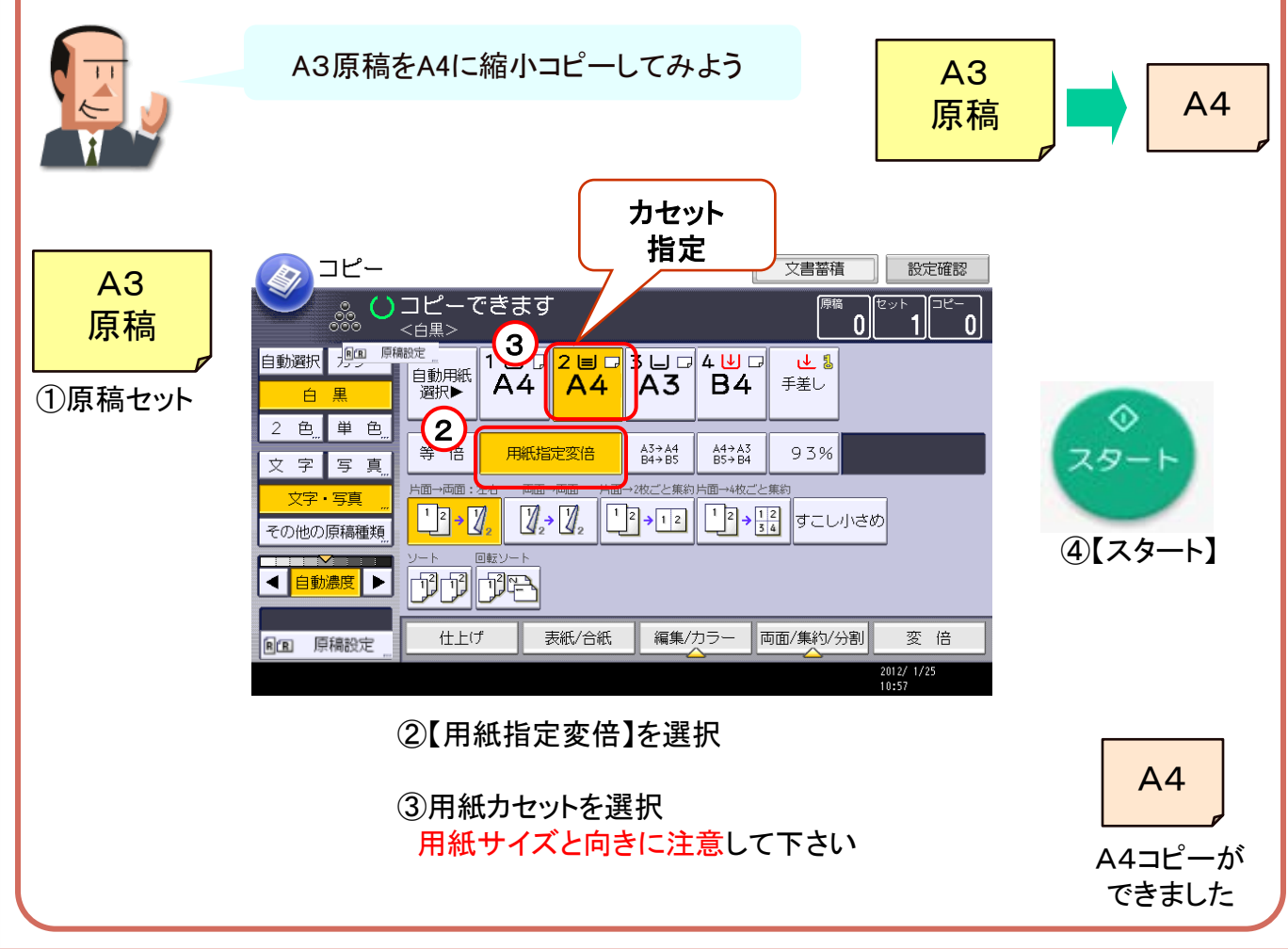

# ●拡大・縮小コピーのコツ

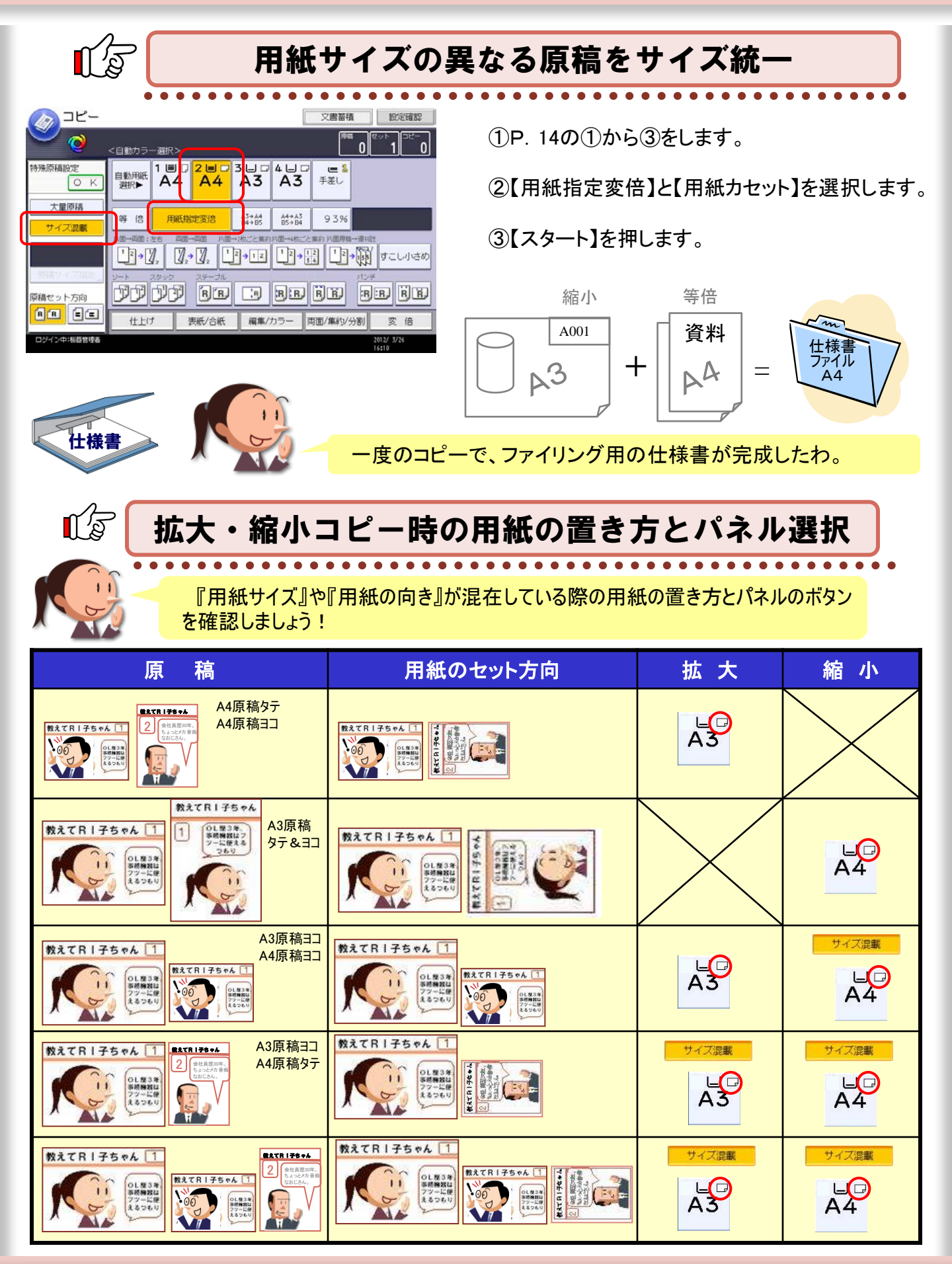

### 8. 資料の追加もラクラク

資料はページをつけておくと、会議がスムーズにすすみます。

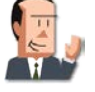

今お願いした資料のコピーなんだけど、また追加だ! この資料を5ページ目に差し込んで!

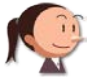

了解しました!ちょうど、先ほどを印刷したばかりなので すぐに追加してコピーしますね。

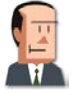

えっ?すぐにできる? ページを付け替える作業が必要だろう?

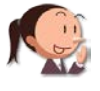

いえ。資料の追加に備えてページ印字してないんです。 複合機からカンタンにページ印刷できるんですよ!

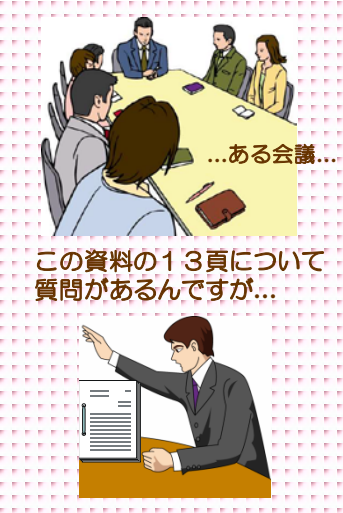

基本編

#### ここに注目!

#### 会議の原稿がそろったら、ページ付けをして、資料をコピー

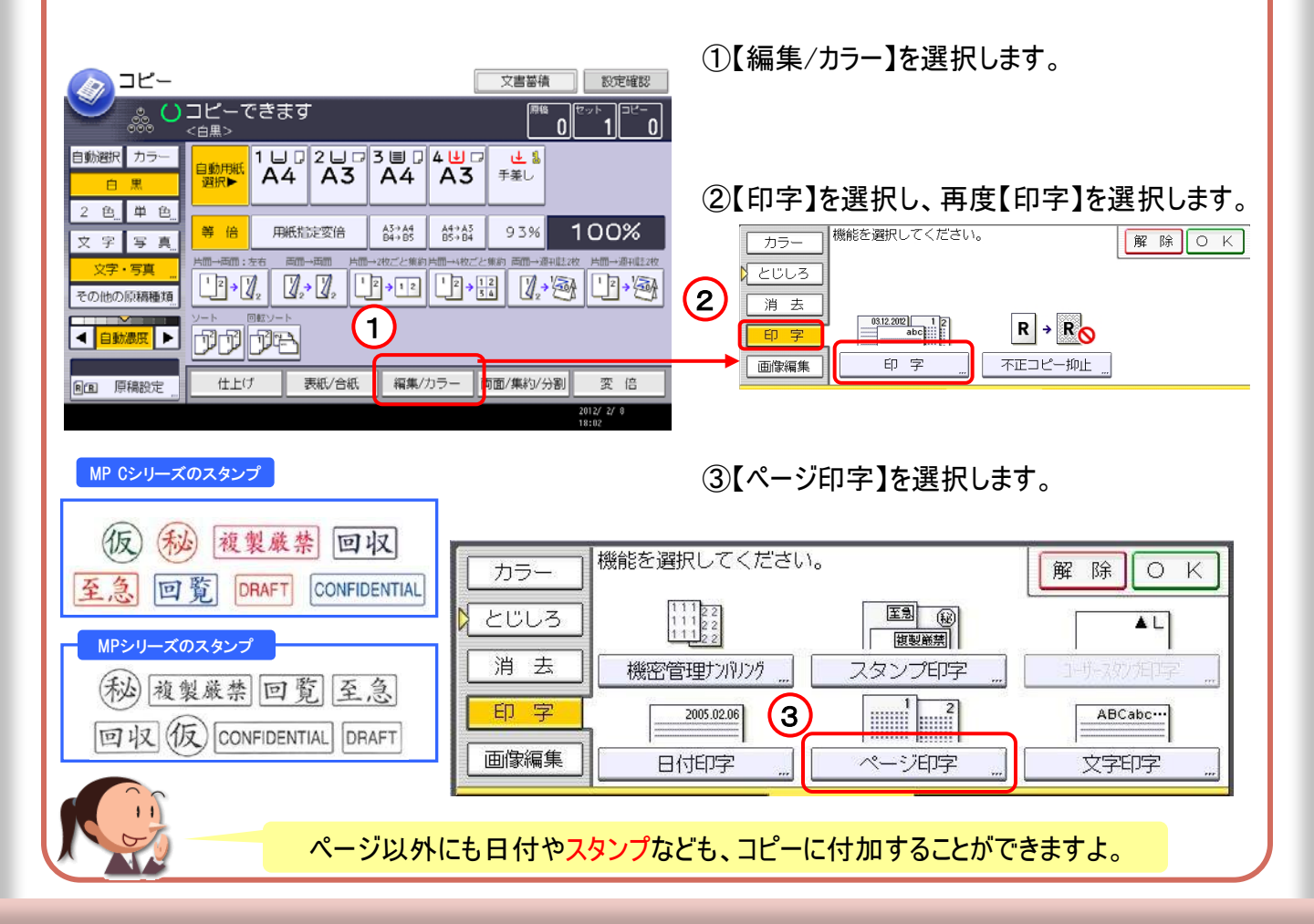

### ●ページ印字の設定

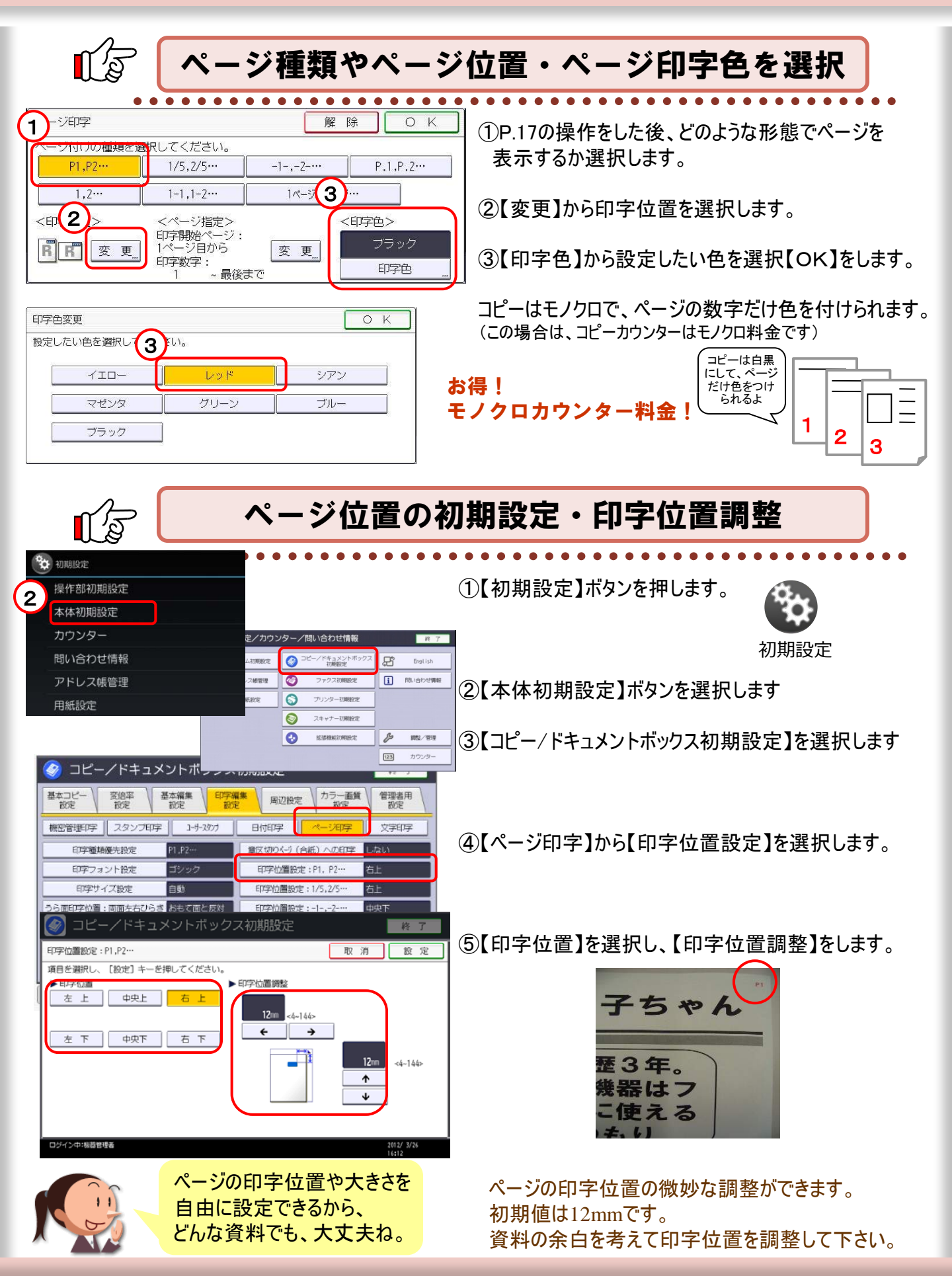

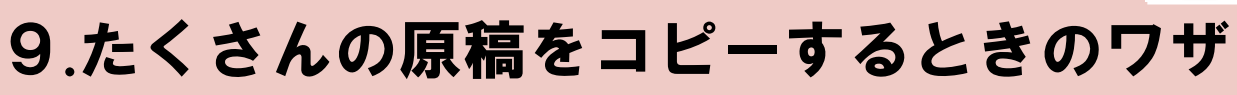

自動原稿送りを上手に活用すれば、 いろんなタイプの原稿を手間なくコピーできるのよ。

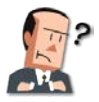

この資料をコピーしたいんだが...。

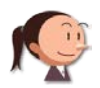

とっても、分厚い資料ですね。自動原稿送りにセットすれば いいですよ。

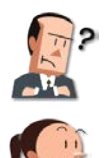

原稿をセットしてみたけど、多すぎて一度で読み取るのは、 無理みたいだな。

そんな時は、「大量原稿」モードを使いましょう。操作はですねー。

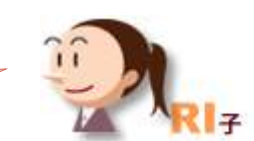

基本編

19

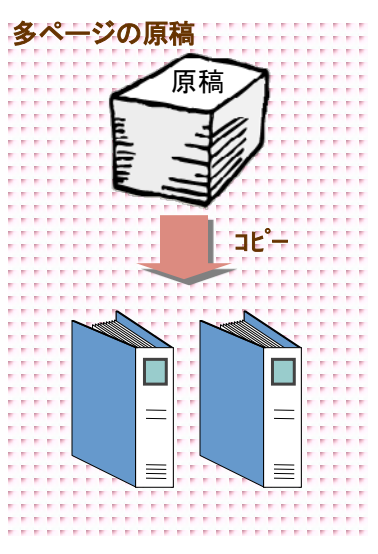

ここに注目!

### たくさん原稿がある場合は、『大量原稿』を使うと便利です

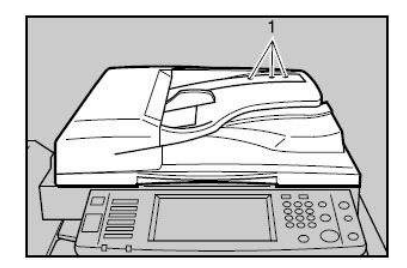

①【原稿設定】を押します。

②【大量原稿】を選択し、【OK】を押します。 ※一度に自動原稿送装置にセットできるのは約120※枚 ※ペーパーの種類によって異なります

③原稿をセットして、【スタート】を押します。

④先にセットした原稿がすべて送られてから 次の原稿をセットして【スタート】を押します。

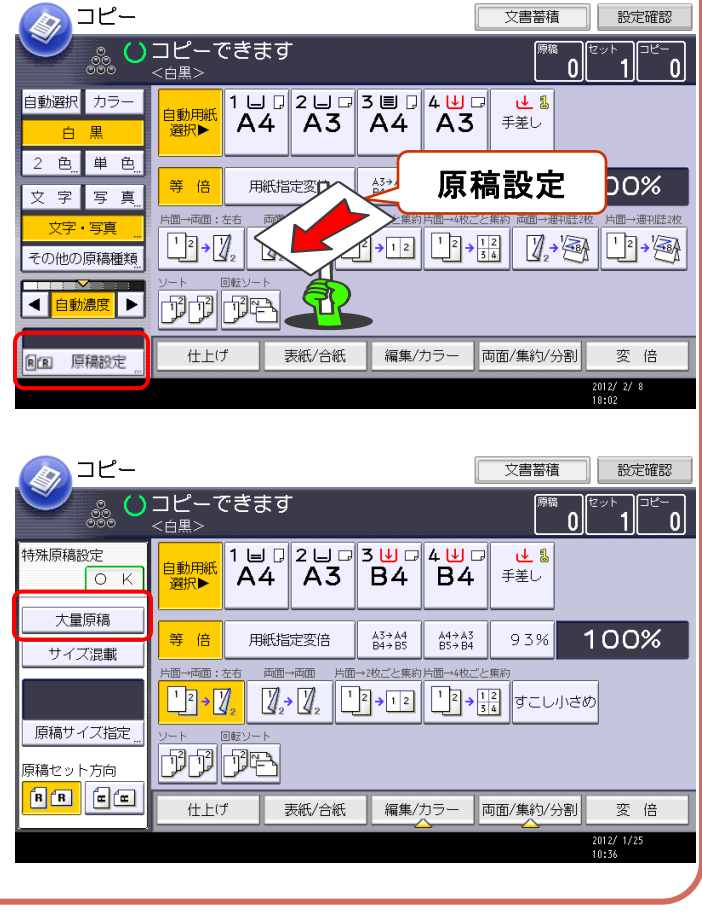

# 10.大きな画面で操作ラクラク

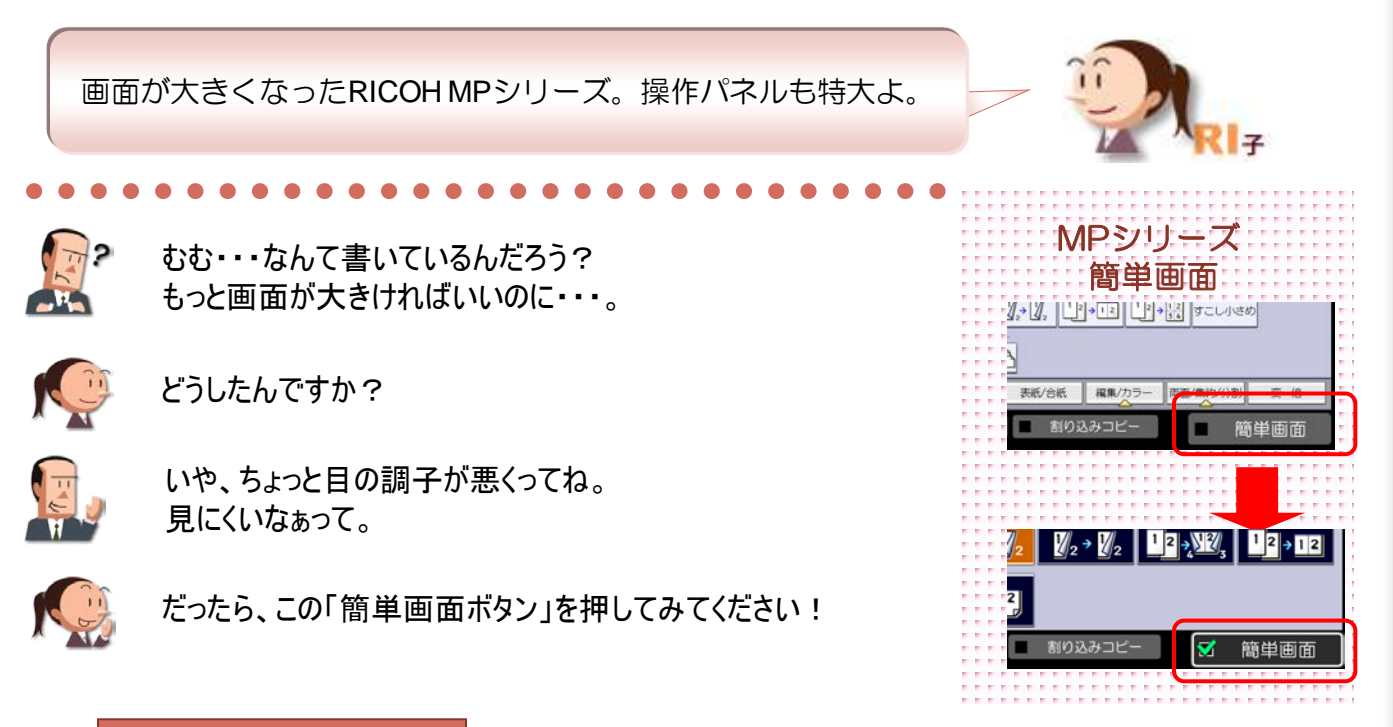

基本編

20

#### ここに注目!

#### 画面を大きくしたい時は、操作パネルの右の『簡単画面』ボタン

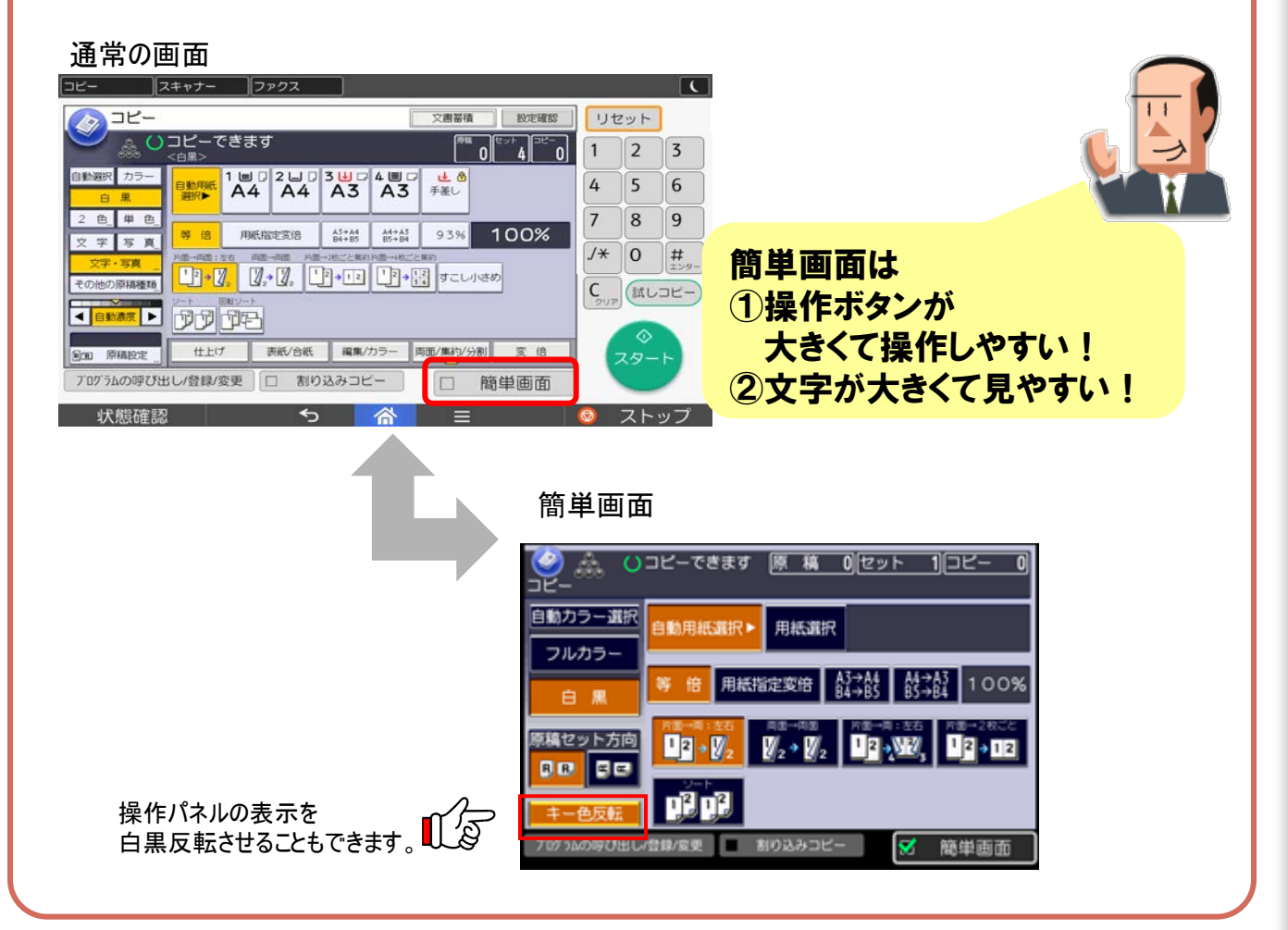

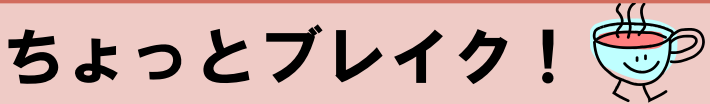

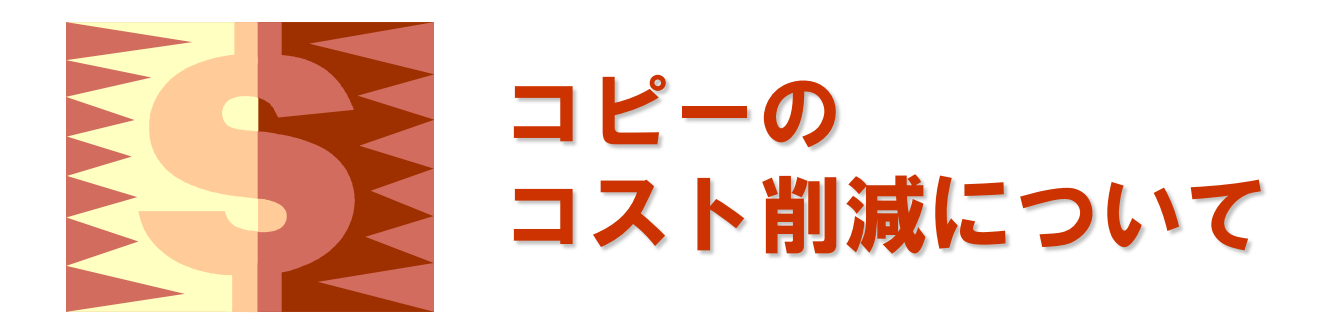

ふだん仕事で当たり前に使っているコピー。 でも、無意識に使っていると無駄が出ることも…。 コスト削減したいときに、知っていると得する いくつかの機能をご紹介します。

コピーのコスト削減を極めるステップ

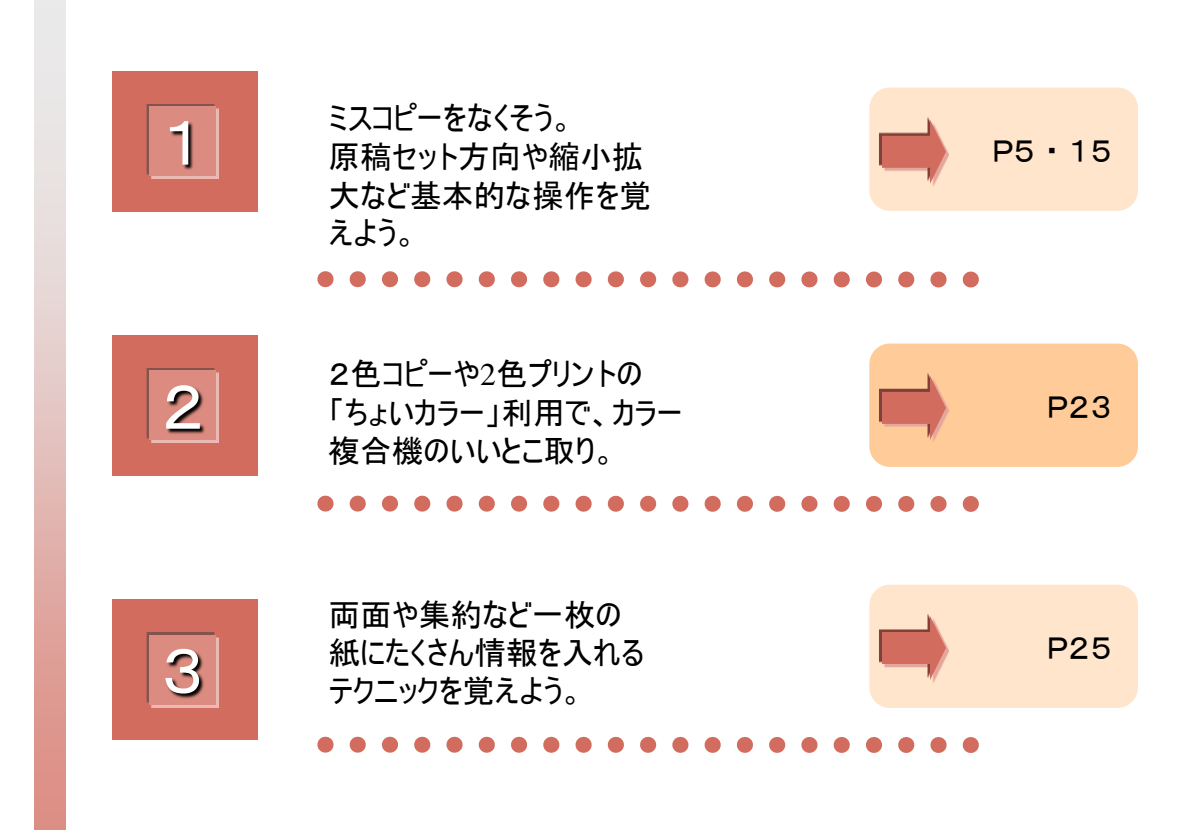

# 11.たくさんコピーを取るときは...

たくさんコピーをとるときには、試しコピーで仕上がりを確認して からコピーすれば安心!

••••••

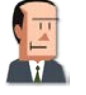

午後の営業責任者会議の資料、原稿だけで、50枚も あるぞ。さあ、今からコピーするかー。

それって、両面、集約して、ステープルを左上につけるんですか。

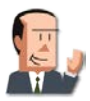

そうだよ。さあ、早くやらないと間に合わないよ。

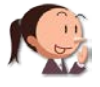

急いでいるときこそ、「試しコピー」を使ってくださいね。 もし、失敗したら紙が無駄になっちゃいますから。

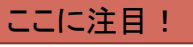

#### 原稿を一度にたくさんコピーするときは『試しコピー』を利用

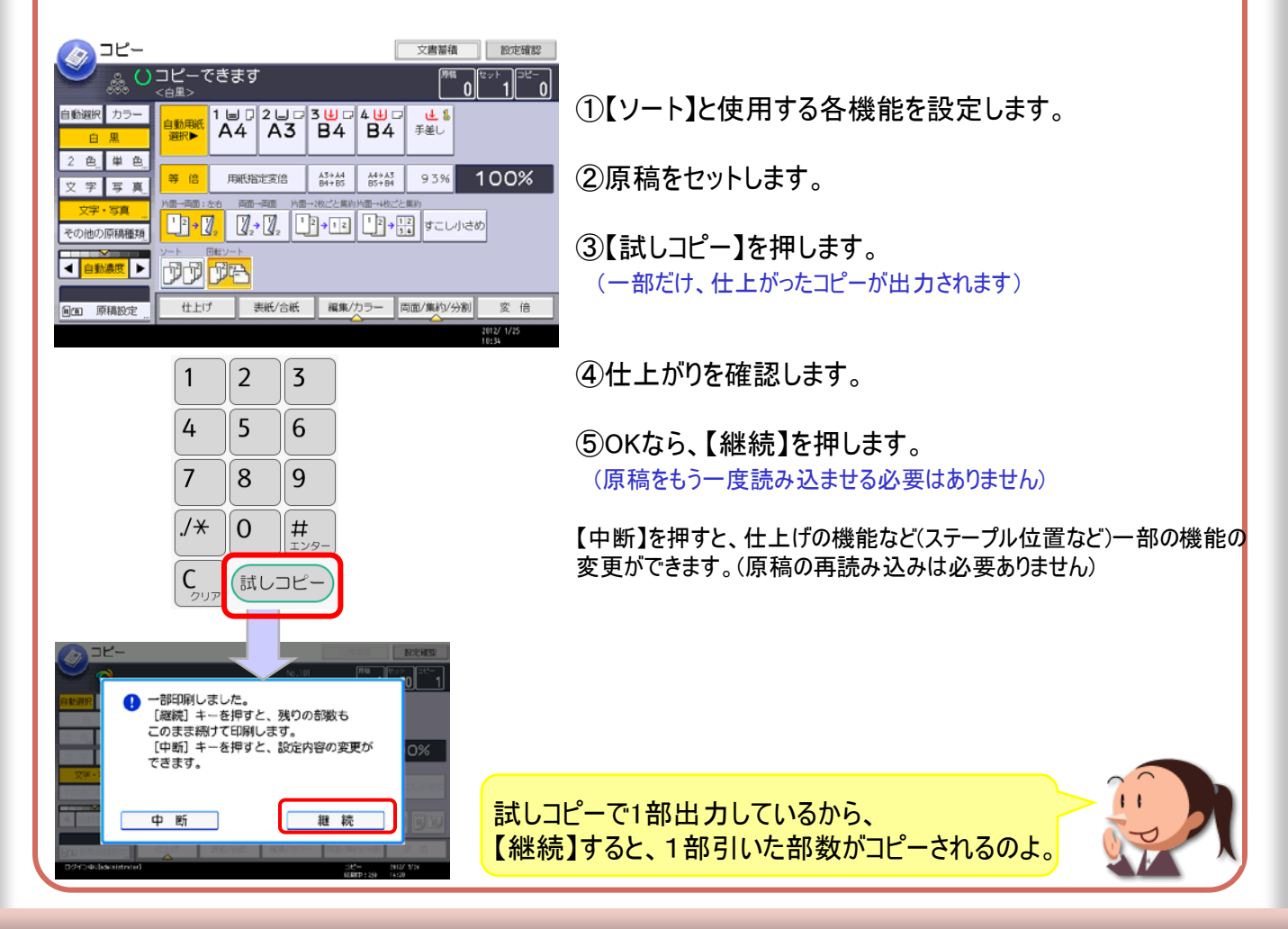

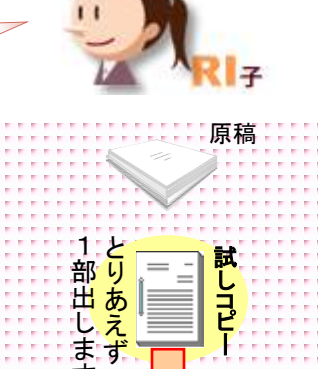

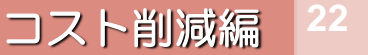

# 12.カラーコピーを安く使うコツ

ちょこっと色がついても、モノクロカウンター料金なので、お得!

コスト削減編

お仕事でどんな色つき文書を

使ってますか?

71

カラー

22

コピ-

7

2色

3Ľ-

•••••••

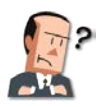

今度のコピー機はカラーができるそうだけど・・・・ カラーコピーは高いだろうから、心配だな。

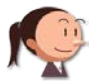

エ夫しだいですよ。課長!赤の書き込み資料や単色でも 十分使えるチラシは、この機能を使ってみてください。

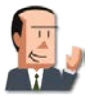

どんな、機能なんだね。

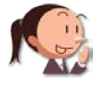

2色コピーですよ。たとえば、うちの仕事ならこんな資料の コピーにぴったりですよ。

ここに注目!

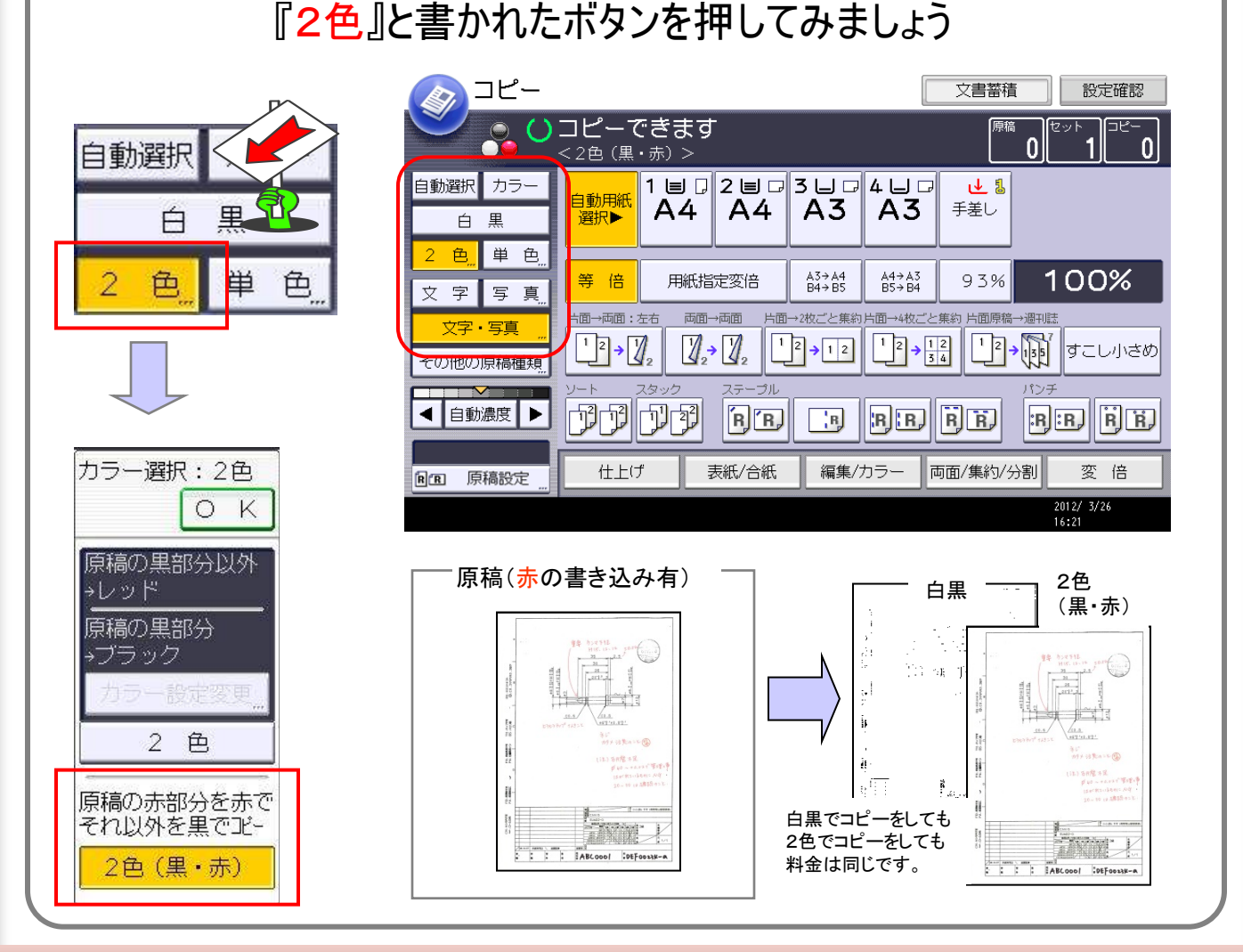

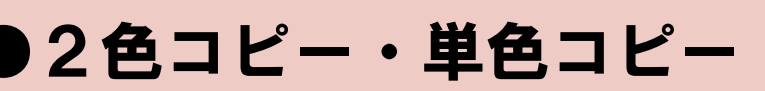

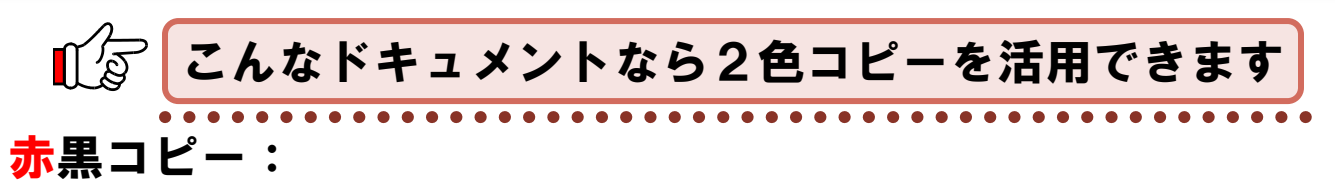

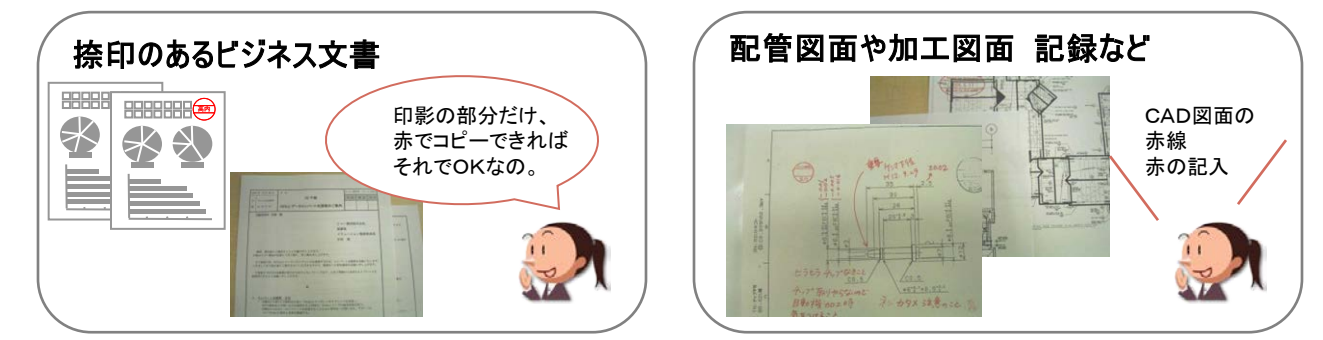

#### 赤黒以外の2色コピー:基調はブラック・色部分を単色で

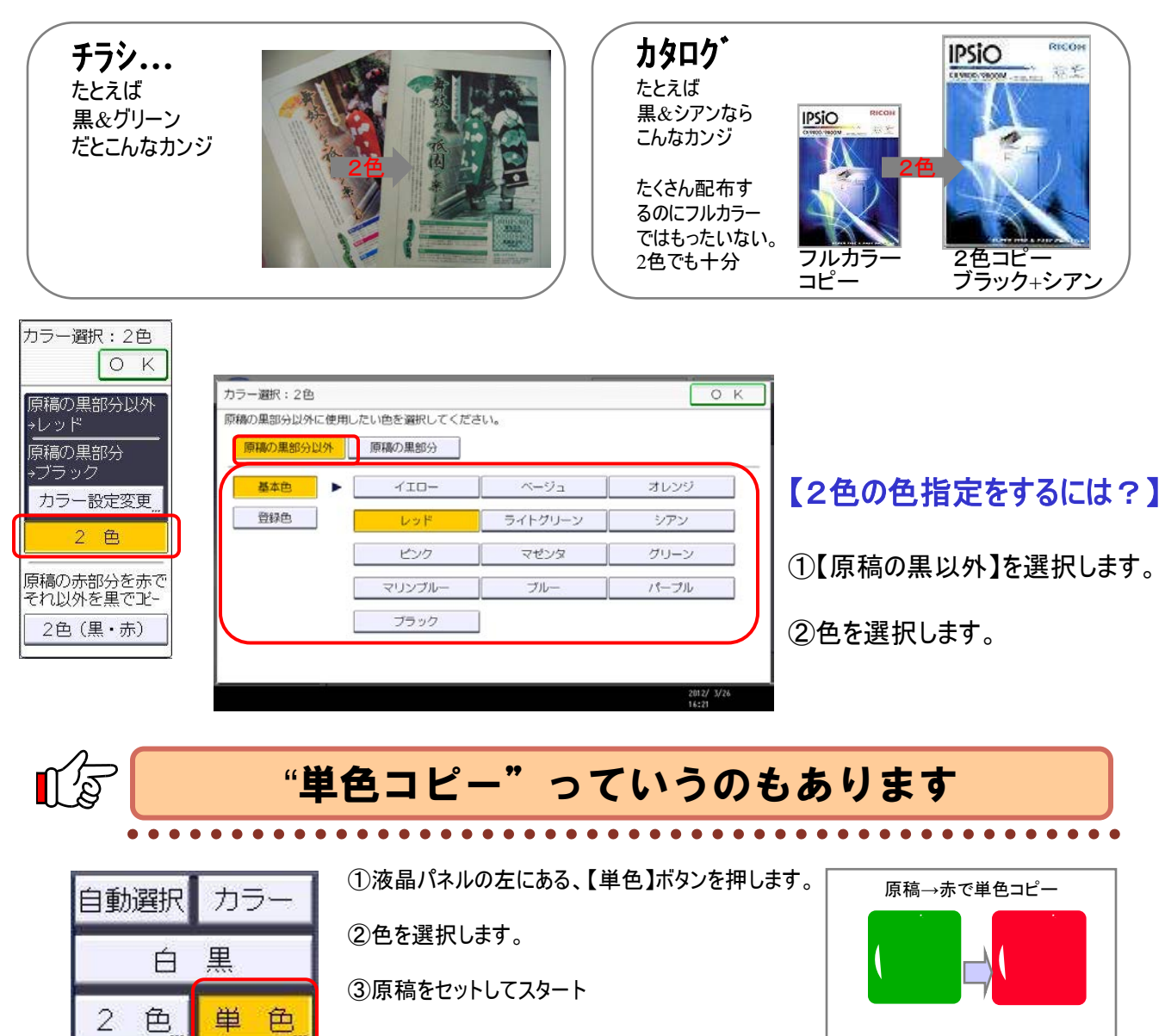

13.1枚の紙に情報をたくさん入れよう!

社内向け資料のコピーは両面集約を基本にしましょう。 1枚の紙にたくさん情報を Ŷ Oさん、何コピーしているんですか。 入れることを 「ペーパーモア」と言います。 社内の通達文書だよ。ちゃんと読んでおきたいから 1枚の紙の価値があがる 自分用にコピーしているんだよ。 ということです。 Ç こんなに分厚資料なのに。片面コピーしてぇ。もったいない。 2 1 5 だったら、どうしたらいいんだい? 1 2 3 4 まずは、両面集約コピーを覚えてください。 ここに注目! 「両面」や「集約」のボタンを覚えておきましょう 両面集約は「開く向き」で2つパターンがあります。

コスト削減編

| 左開き                             |                                                | 上開き                                                |                     |
|---------------------------------|------------------------------------------------|----------------------------------------------------|---------------------|
|                                 |                                                | 文書蕃                                                | 情 設定 <b>下</b>       |
| $\sim$ 0 0                      | コ <b>ヒー (さより</b><br><自動カラー選択>                  | 原<br>                                              |                     |
| <mark>自動選択</mark> カラー<br>白 黒    | 自動用紙 <mark>1 ■ □</mark> 2 ■ □<br>選択▶ <b>A4</b> | 3 ⊔ □ 4 ⊔ □ <u>↓</u><br>A3 A3 <i>∓</i><br>⊞        |                     |
| 2 巴 <u></u> 単巴 <u></u><br>文字 写真 | 等倍用紙指定変倍                                       | A3→A4<br>B4→B5<br>B5→B4                            |                     |
| <u>文字・写真</u><br>その他の原稿種類        |                                                | *2枚ごと集約 片面→4枚ごと集約 片面原<br>2 → 1 2 12 → 12<br>3 4 12 |                     |
| ◀ 自動濃度 ▶                        | JJJJ PB                                        | B R R R R                                          | R:R)                |
| 图12图 原稿設定 <u>…</u>              | 仕上げ 表紙/合紙                                      | 編集/カラー 両面/集約/                                      | 分割 変倍               |
| ログイン中:[administrate             | or]                                            |                                                    | 2012/ 3/26<br>16:22 |
| お好みボタ<br><sup>片面→両面:左右</sup>    | ンのアイコンを変更する <br>両面→両面 5面→2枚ごと集約5               | こは、P9をご覧くださし<br>面→4枚ごと集約 片面原稿→週刊記<br>12→12         | <b>、</b><br>すこし小さめ  |

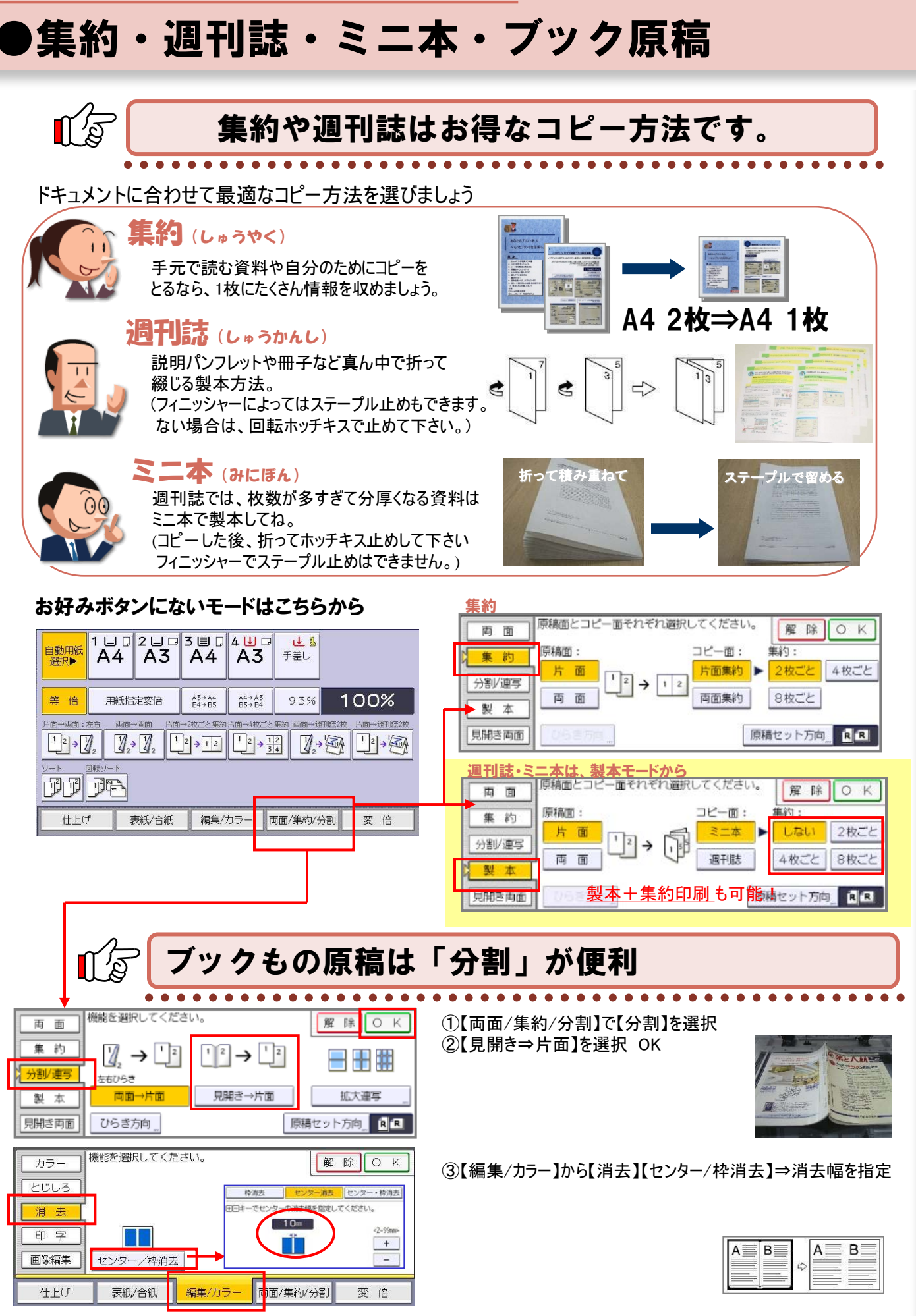

## 14. よくコピーする資料をすぐに出すワザ

よく使うフォームやカタログなどを蓄積しておくと フォームストッカーとして活用できます。

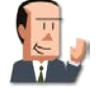

総務に提出する文房具の発注書のフォーム、 どこにあるか知らない?

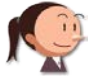

こないだまで、ここのキャビネットに入れていたんですが、 今は、複合機に入っていますよ。

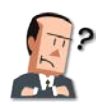

「複合機に入っている」ってどういうこと?

「複合機」がキャビネットの代わりをしてくれているんですよ! 3000文書まで登録できます。

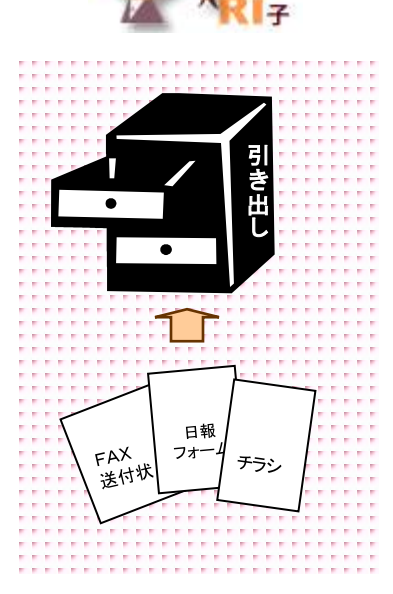

コスト削減編

#### ここに注目!

### 『ドキュメントボックス』の活用で業務の効率化

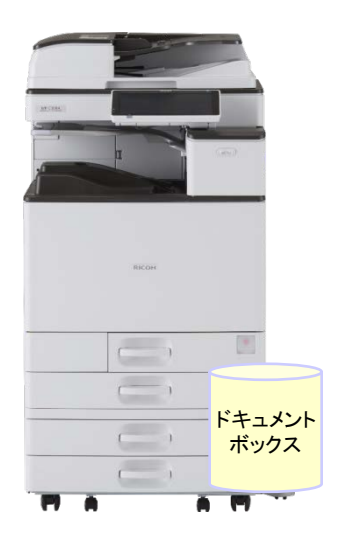

### 【ドキュメントボックスとは?】

複合機の中にある、「文書の保管箱(キャビネット)」のことです。

よく利用する文書を「文書の保管箱」に登録しておくことで、 業務の効率化につながります。

※複合機の中にはHDDがあり、その一部で記憶させることができます。

【複合機のセキュリティについて】 CC認証の取得やより高いレベルでの認証取得(IEEE2600.1)へ取り組み、第3者評価を 取り入れた安全性強化に努めております。 詳細はこちらをご覧ください ⇒ http://www.ricoh.co.jp/about/security/products/mfp/

【ドキュメントボックスを使うメリット】

●原稿の用意が不要なので原稿を探す手間がなくなります

▶原稿不要なので<mark>原本が傷む心配がありません</mark>

登録から3日で自動消去する設定になっています。 自動消去設定を解除するには、【初期設定】⇒【システム初期設定】⇒ 【管理者用設定】⇒【蓄積文書自動消去設定】で【しない】を選択します。

文書名検索 読み取り画面^

●ドキュメントボックスに蓄積(トキュメントボックス蓄積)

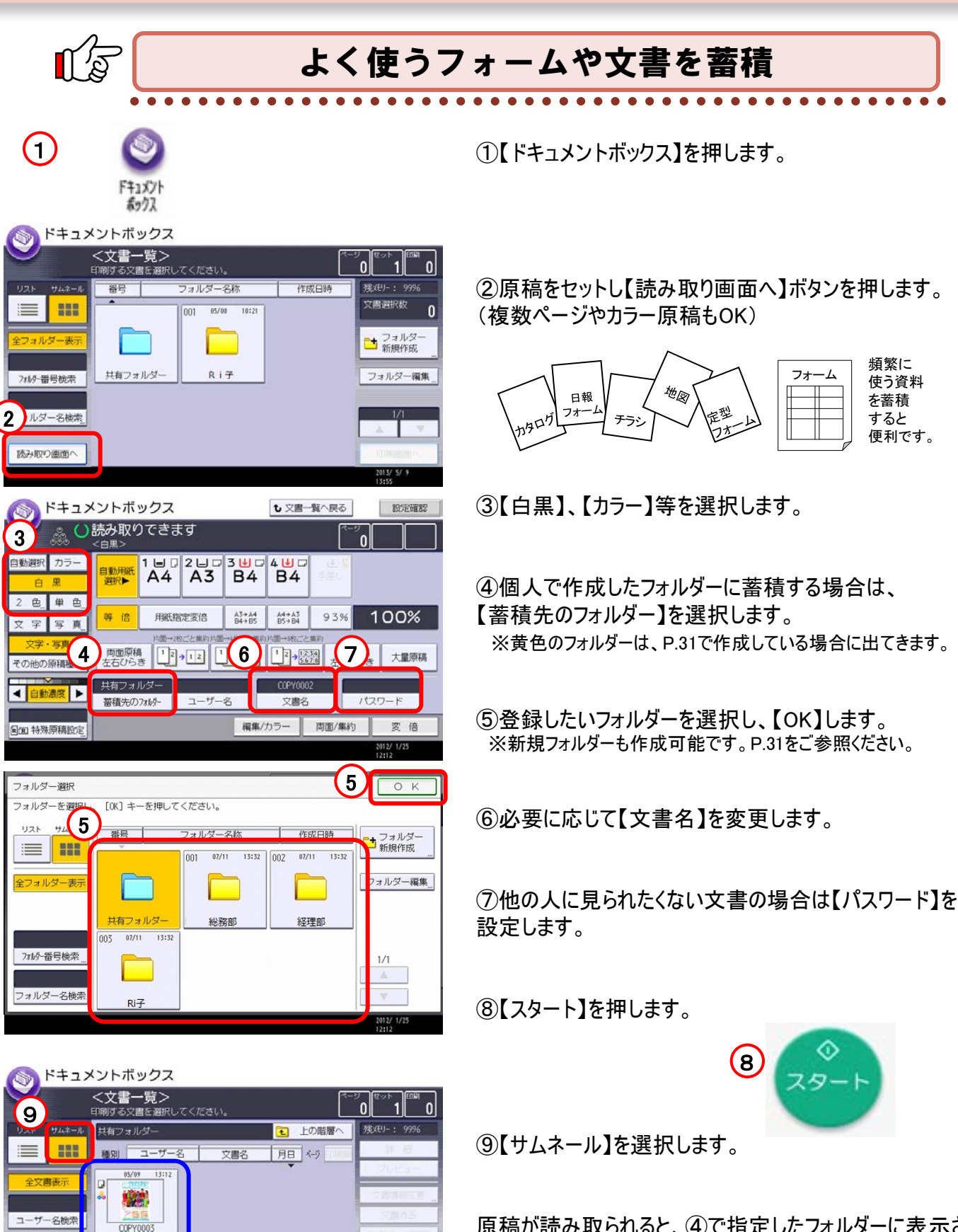

2013/ 5/

原稿が読み取られると、④で指定したフォルダーに表示されます

# 15. 保存している文書を印刷する

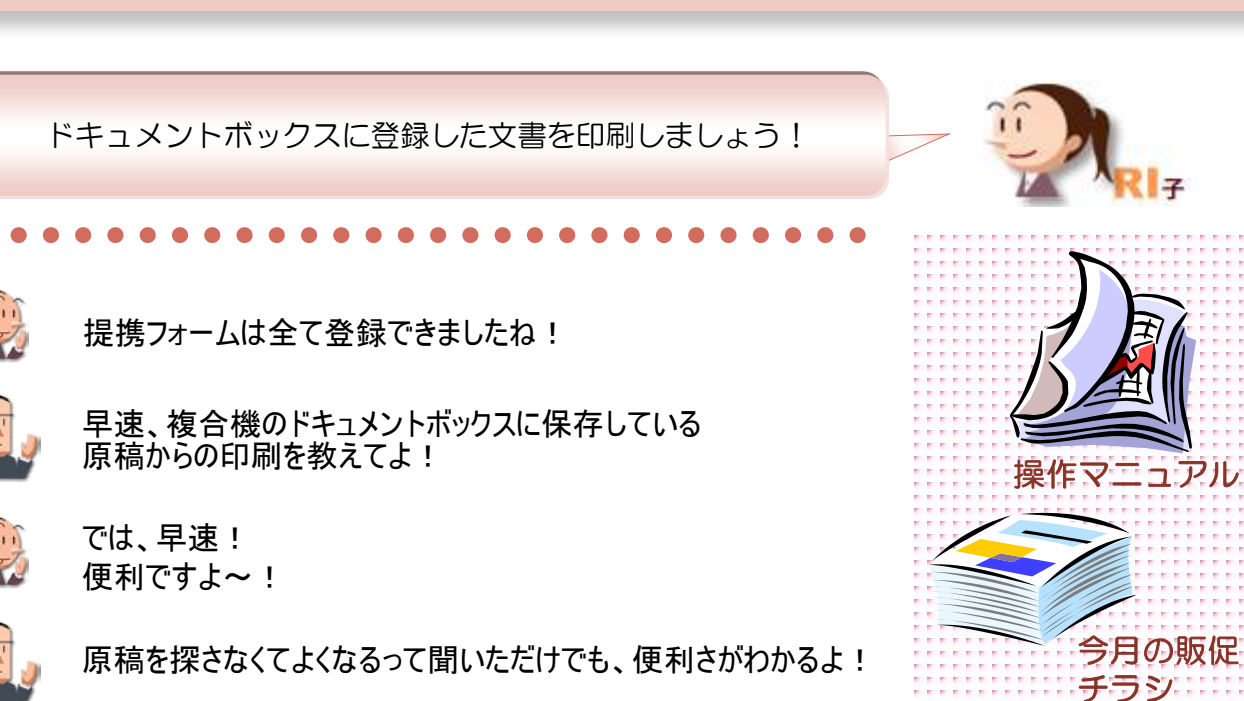

ここに注目!

#### 保存文書をよりわかりやすくするために、「文書名」を変更!

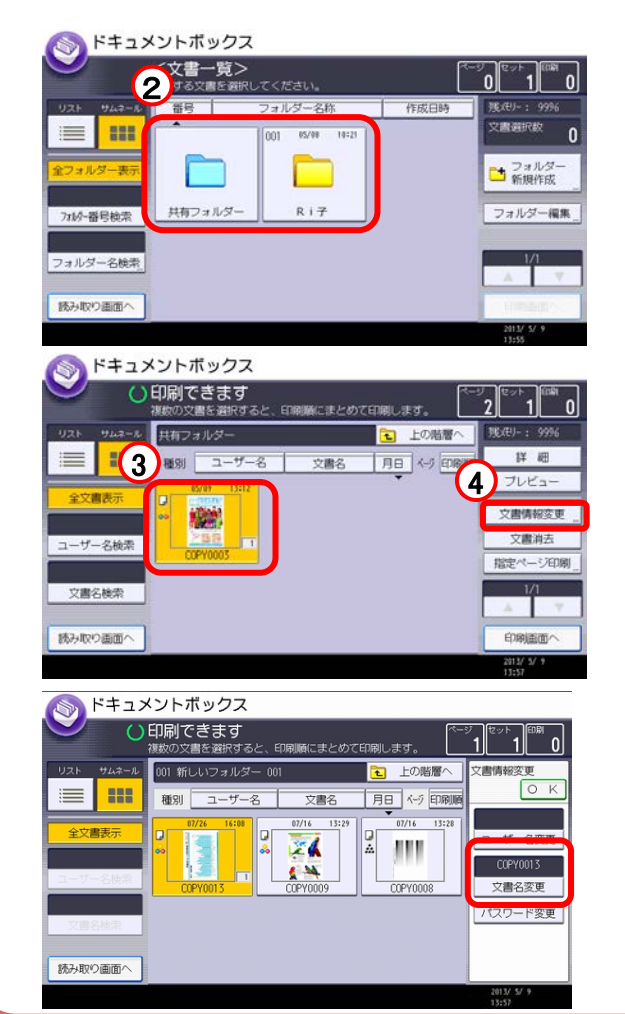

①ドキュメントボックスを開きます。

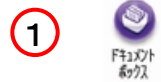

②フォルダーを選択します。

③【文書名】を変更したい文書を選択します。

④【文書情報変更】を選択します。

⑤【文書名変更】を選択します。

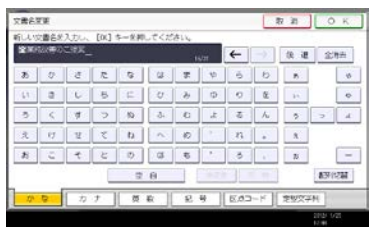

コスト削減編

⑥文書名を変更し、【OK】します。

### ●ドキュメントボックスから文書を選択してコピー

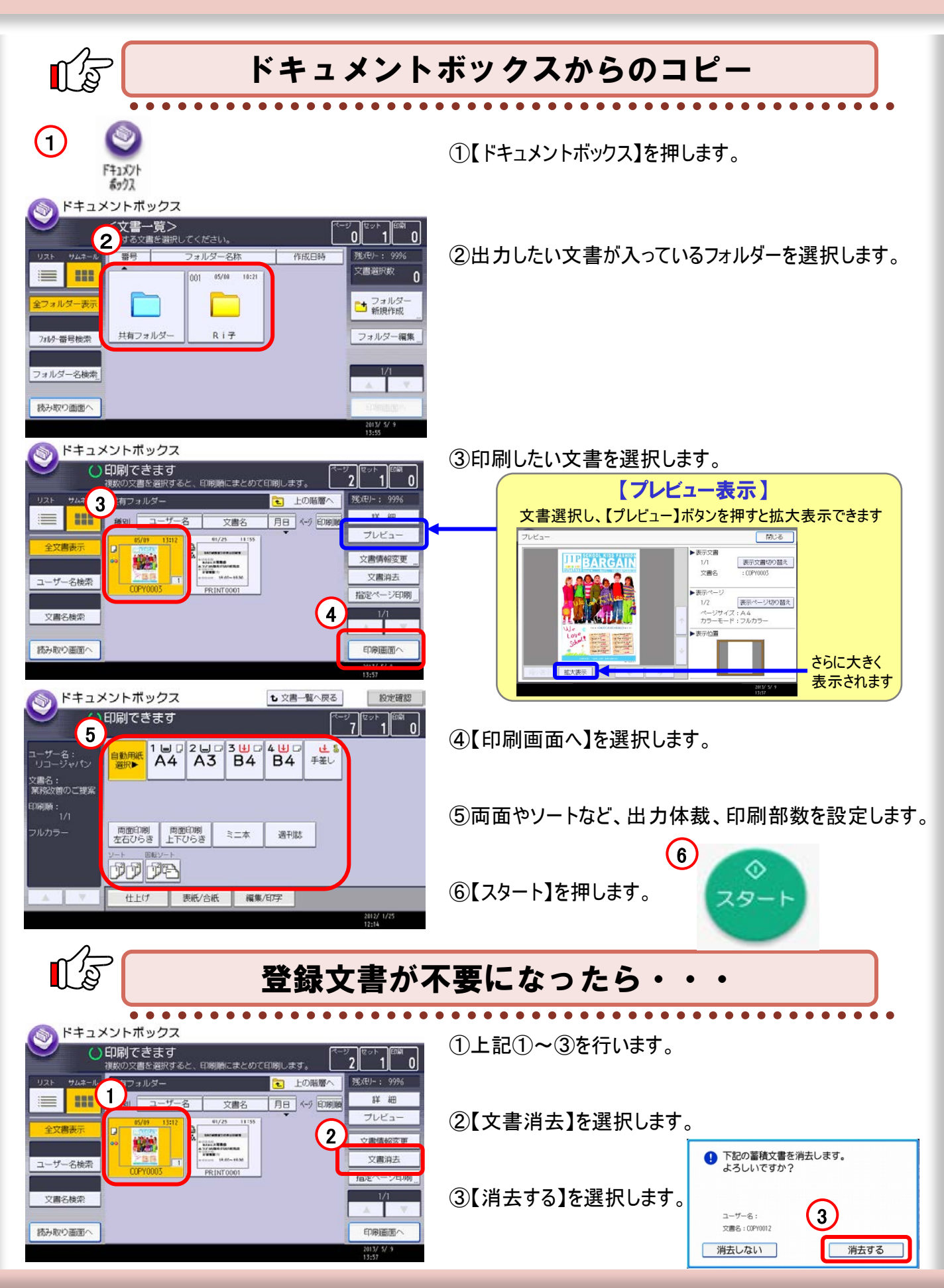

### コスト削減編 16. コピーしながらドキュメントボックスに保存

コピーをとるついでに「蓄積」しておきましょう。 急な、部数の追加にも対応できます。

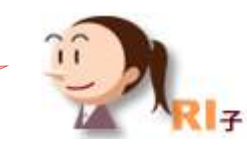

操作マニュアル

今月の販促

チラシ

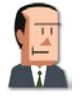

便利だけど面倒なんだよなぁ・・・。

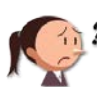

**くうしたんですか?** 便利だけど、面倒って。

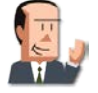

今、コピー中の原稿を今後も使うからドキュメントボックスに 保存しようと思ってるんだけど、2回通すのが面倒だなぁと思って。

それなら、コピーしながらドキュメントボックスに保存できますよ。

ここに注目!

#### 機密文書を登録する時は、文書に「パスワード」を付与!

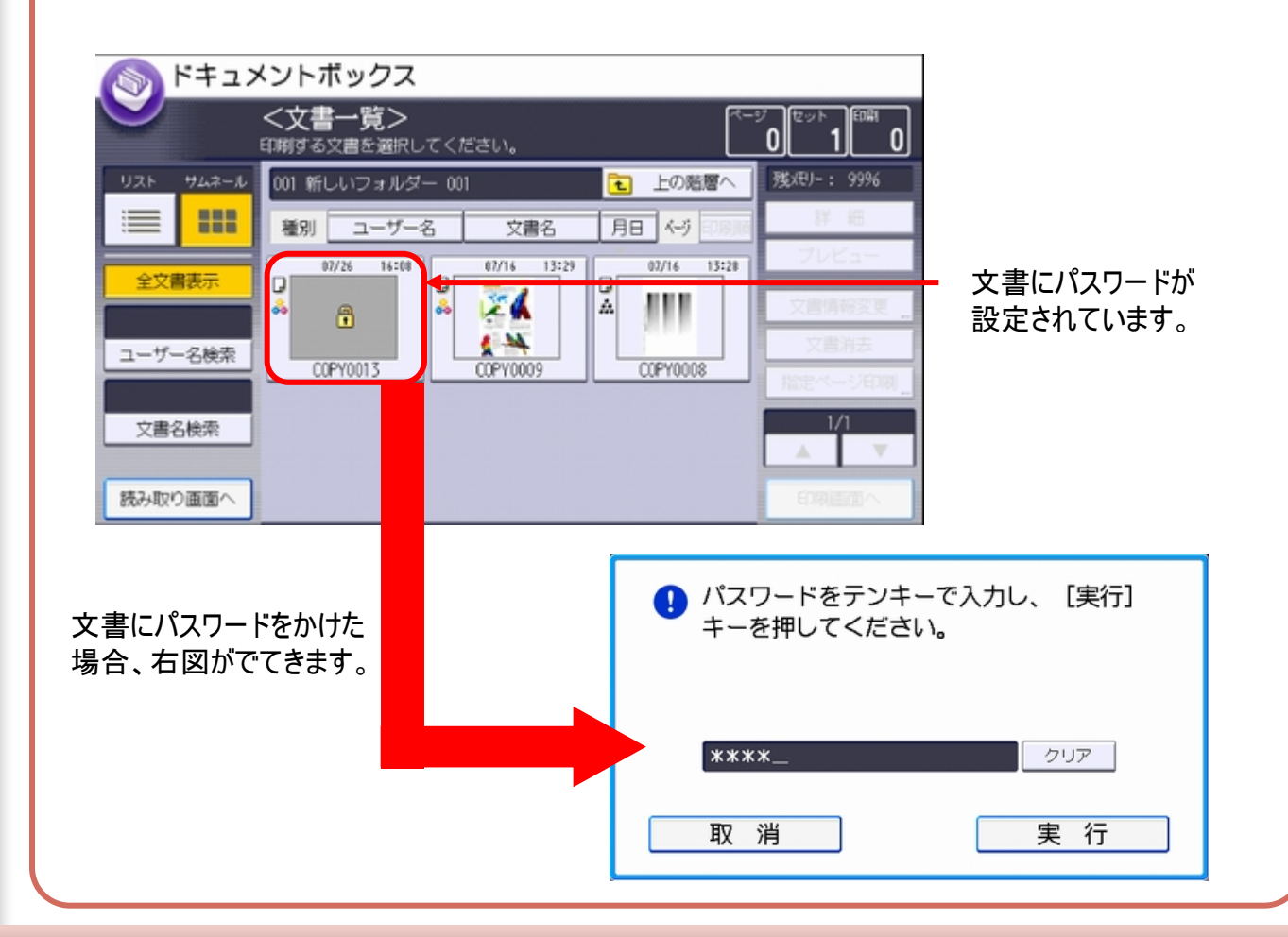

### ●ドキュメントボックス(コピー蓄積)

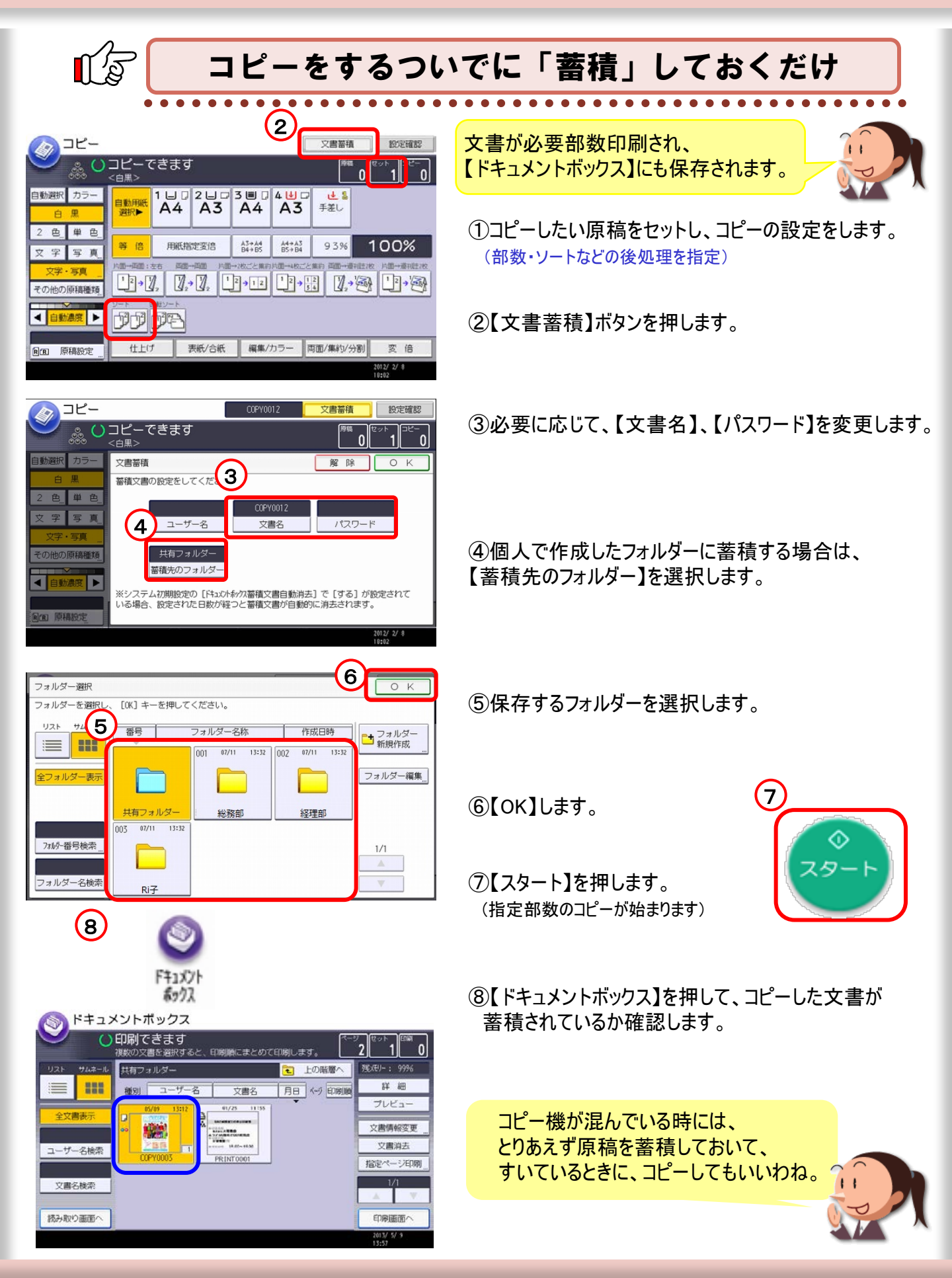

# 17.登録文書を個人ごとにわかりやすくする

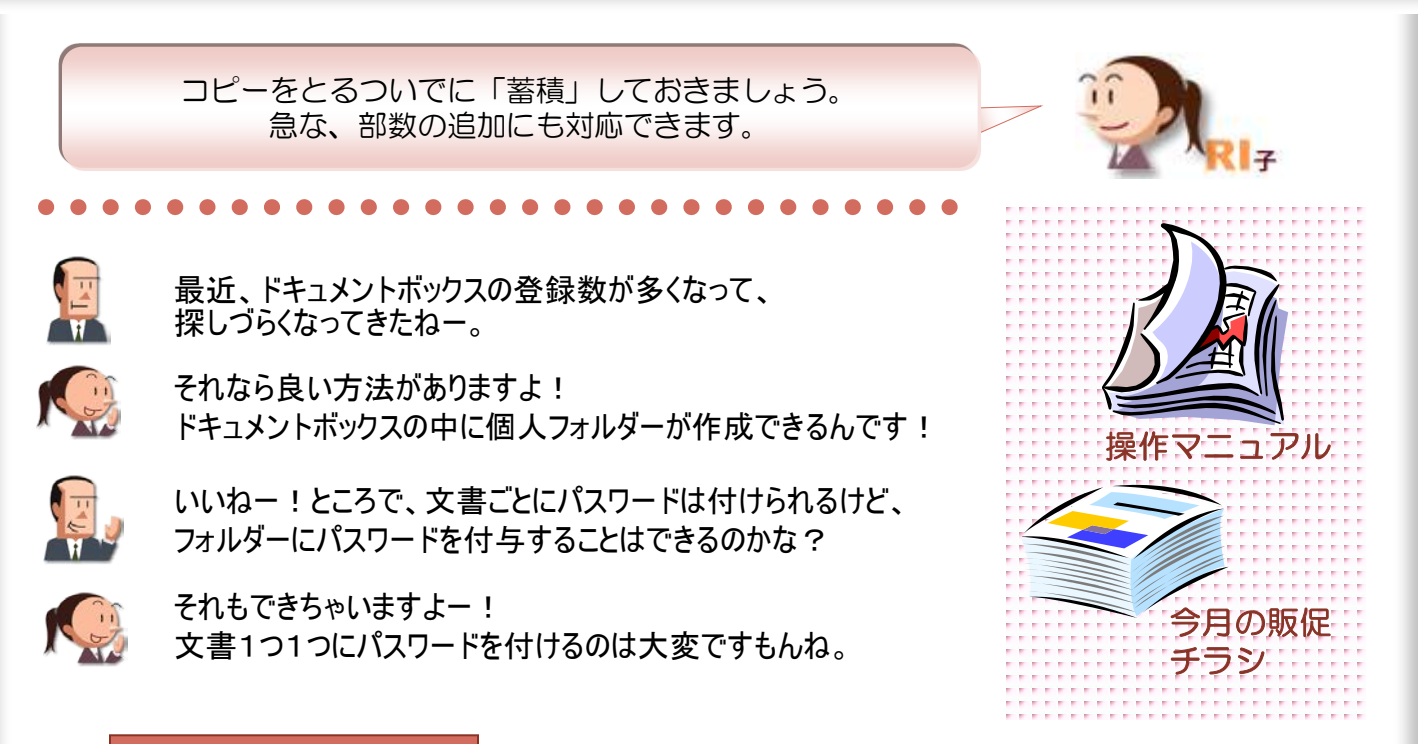

ここに注目!

#### 閲覧されたくない文書がある場合、「フォルダー」にパスワード付与!

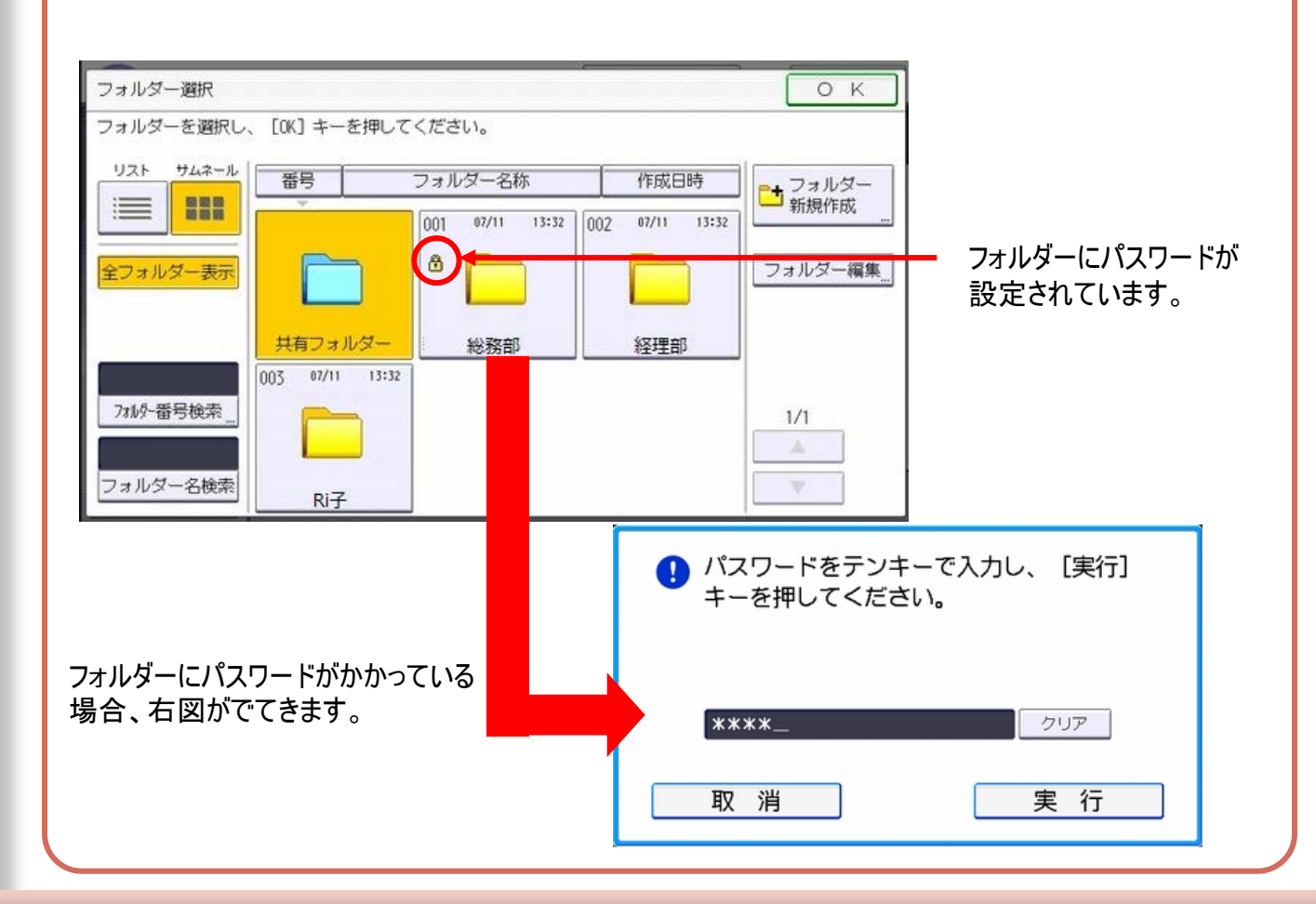

コスト削減編

フォルダー名

### ●ドキュメントボックスに個人フォルダーを作成

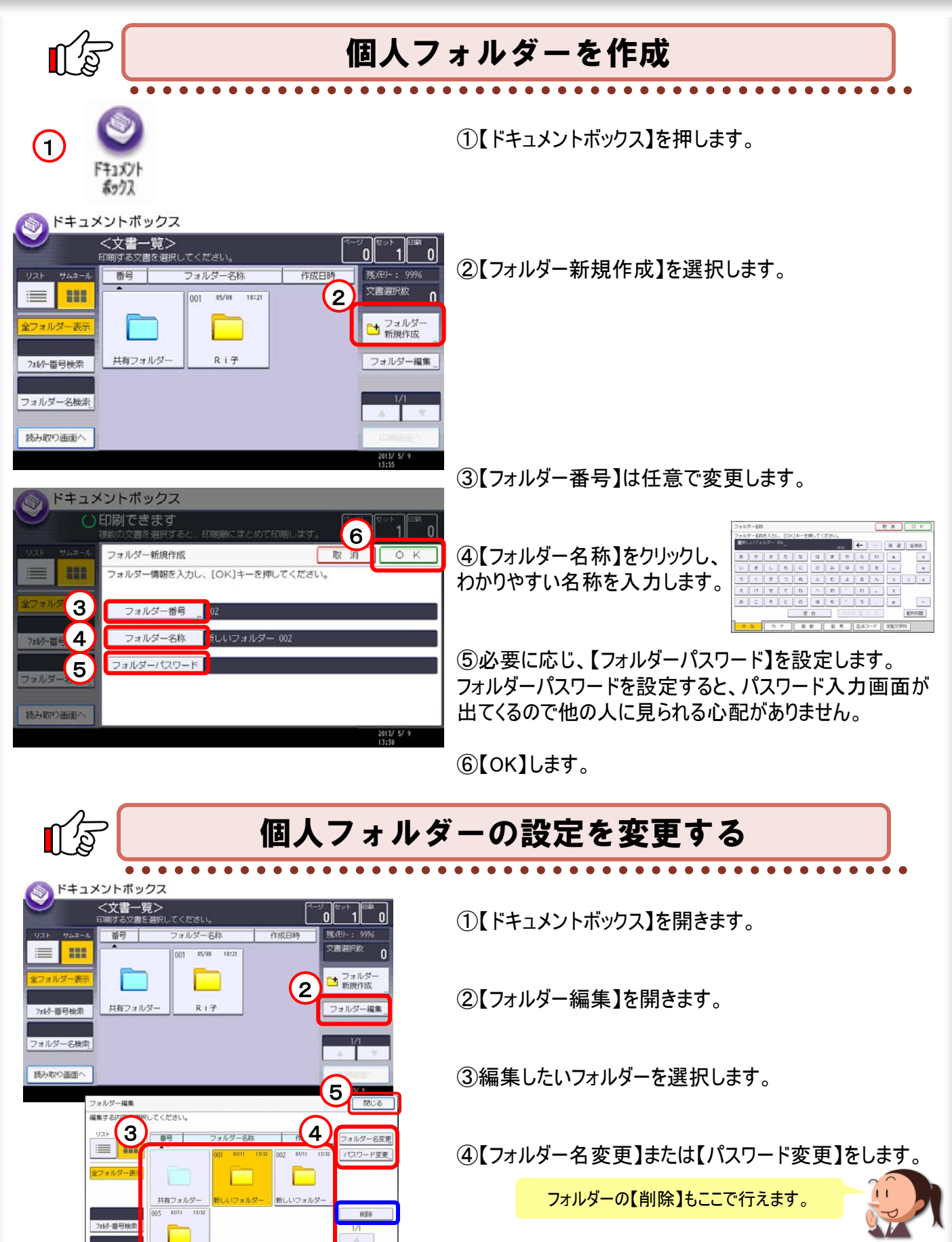

⑤設定が終わると【閉じる】を選択します。

# 18.コピー文書のセキュリティ

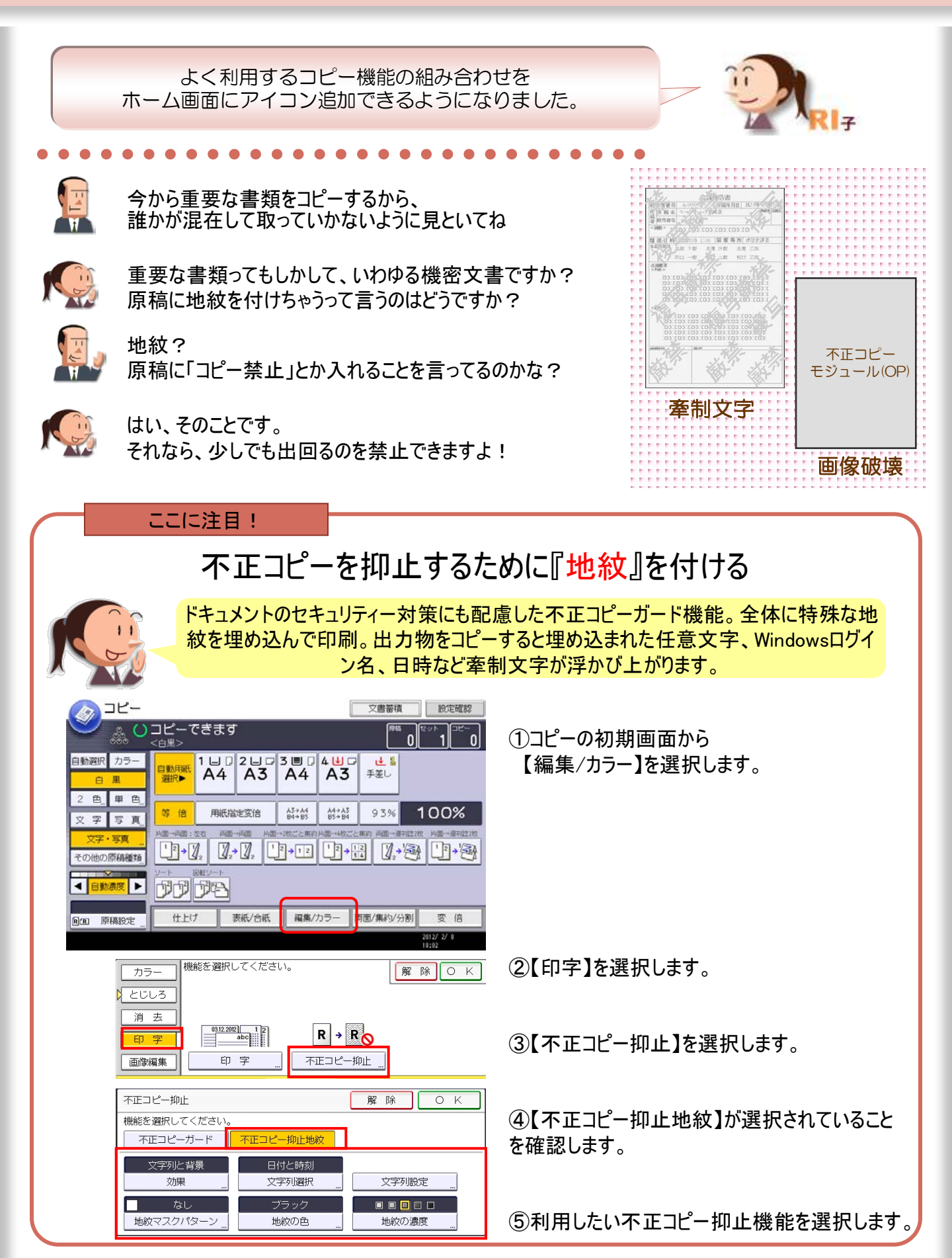

### ●コピーした文書に地紋を入れる

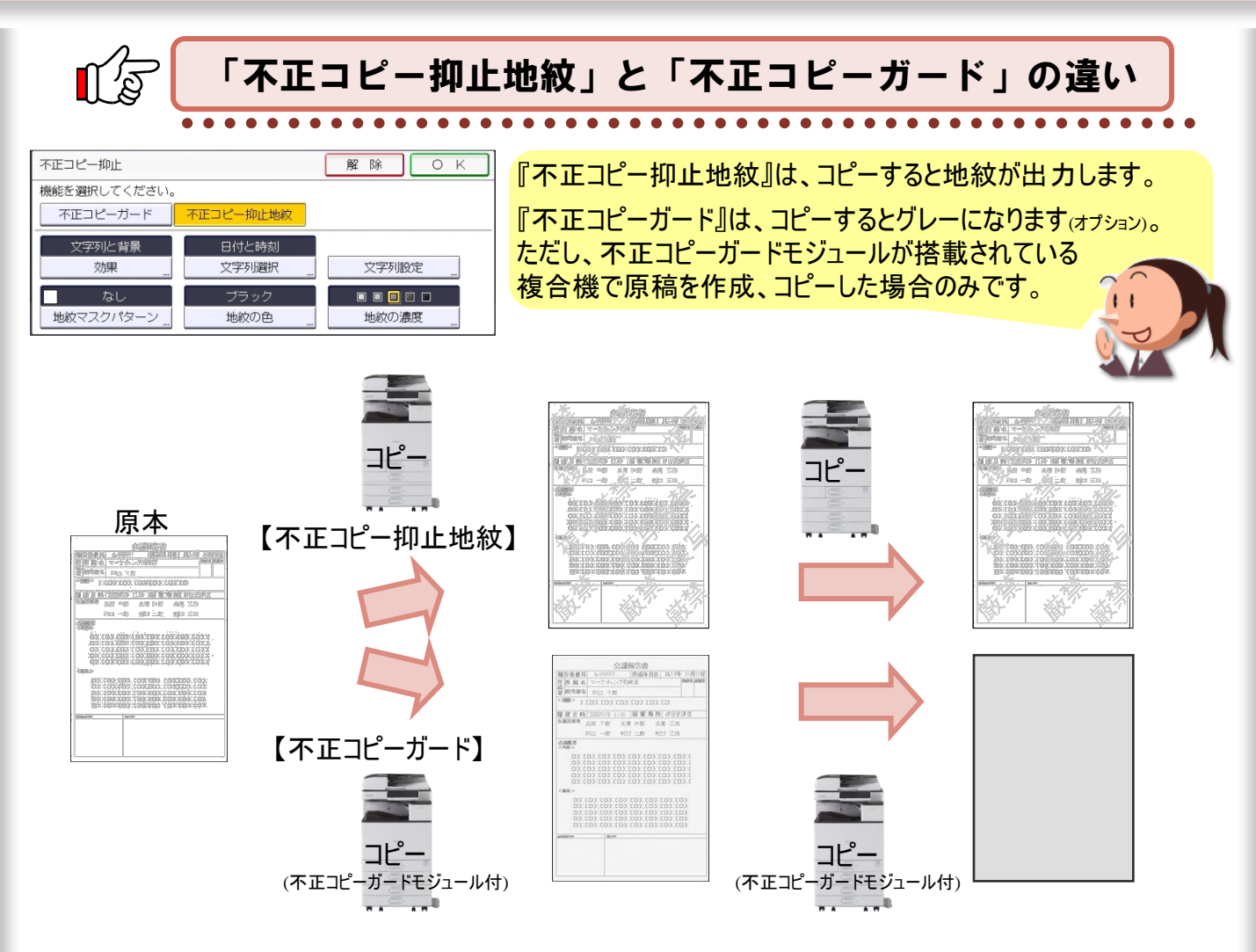

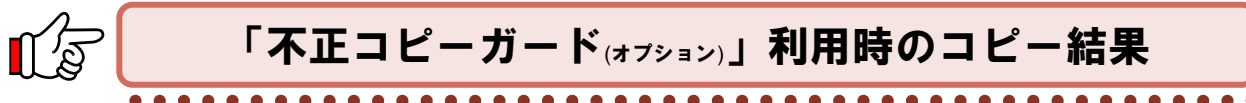

不正コピーガードモジュール(オプション)装着時には、地紋を検知して画像を破壊し、紙一面をグレーに印刷して 情報漏えいを抑止します。

ただし、不正コピーガードモジュールが装着していない場合は、牽制文字となりますのでご注意ください!

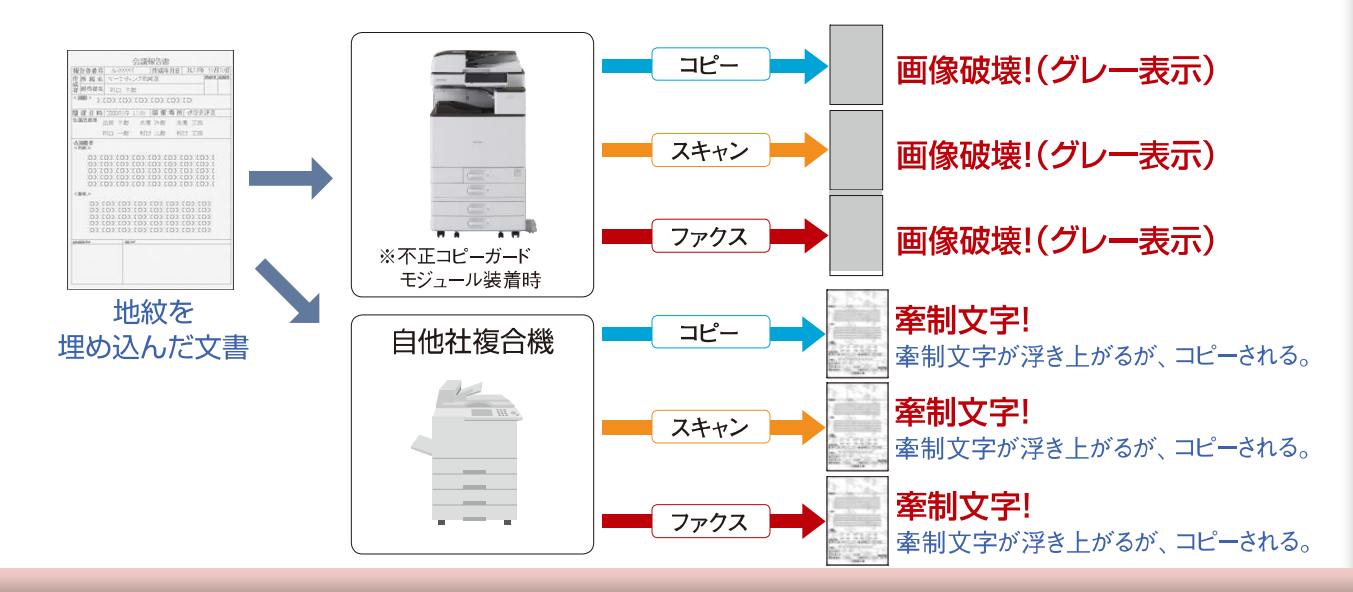

# 19. よく利用するコピーの設定を登録

よく利用するコピー機能の組み合わせは 登録しておくと便利です。

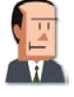

思ったよりカンタンに使えるものなんだね。 だけど、毎回いろいろなボタンを押していると間違えそうだよ。

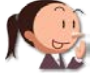

それも複合機に覚えさせちゃえばいいですよ!

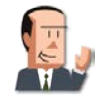

へ~、そんなことも覚えられるのか~。

みんながよく使う設定は「初期設定」に、 個人的によく使う設定は「プログラム登録」に設定します。

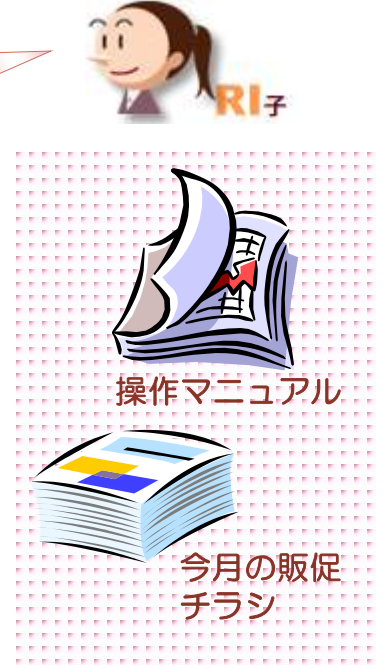

コスト削減編

#### ここに注目!

### よく使う設定の組み合わせは『プログラム登録』を利用!

|                                                                                                    | ①【プログラムの呼び出し/登録/変更】を押します                 |  |
|----------------------------------------------------------------------------------------------------|------------------------------------------|--|
|                                                                                                    | ②【呼び出し】が選択されていることを確認。                    |  |
| 2 色、単色         ●         ●         ●         ●         ●         ●         ●         ●         ●         ●         ●         ●         ●         ●         ●         ●         ●         ●         ●         ●         ●         ●         ●         ●         ●         ●         ●         ●         ●         ●         ●         ●         ●         ●         ●         ●         ●         ●         ●         ●         ●         ●         ●         ●         ●         ●         ●         ●         ●         ●         ●         ●         ●         ●         ●         ●         ●         ●         ●         ●         ●         ●         ●         ●         ●         ●         ●         ●         ●         ●         ●         ●         ●         ●         ●         ●         ●         ●         ●         ●         ●         ●         ●         ●         ●         ●         ●         ●         ●         ●         ●         ●         ●         ●         ●         ●         ●         ●         ●         ●         ●         ●         ●         ●         ●         ●< | ③使いたい設定項目を選択します。                         |  |
|                                                                                                    | ④設定を確認します。                               |  |
|                                                                                                    | ⑤必要部数をセットします。                            |  |
|                                                                                                    | 」<br>⑥【スタート】を押します。                       |  |
| 2 ログラム (コピー) 閉じる<br>1970日3 フロクラム)、を選択してください<br>の際が出し、 金谷 経 名称変更 道 夫 【タホームに登録】 7790時として登録                                                                                                    | ドキュメントボックス ▶ 文書―編へ戻る<br>○印刷できます<br>7 1 0 |  |
| ※001 カラー・ソート・集約         (金)         ※002 日付入り丸級コピー         (金)                                                                                                    |                                          |  |
| - 21 ×千台18. 1 004   ×千台19 1                                                                                                    | 文書名:<br>業税20歳のご提案 ソート 回転ソート              |  |
| 3 x+818   006   x+818                                                                                                    |                                          |  |
| 007 ***********************************                                                                                                    |                                          |  |
| 009 X+20 00 X+20 0                                                                                                    |                                          |  |
|                                                                                                    |                                          |  |
| 1/2                                                                                                    |                                          |  |
|                                                                                                    | 2012/ 1/25                               |  |
| - 17214                                                                                                    | 12:14                                    |  |
|                                                                                                    |                                          |  |

37

# ●プログラム登録

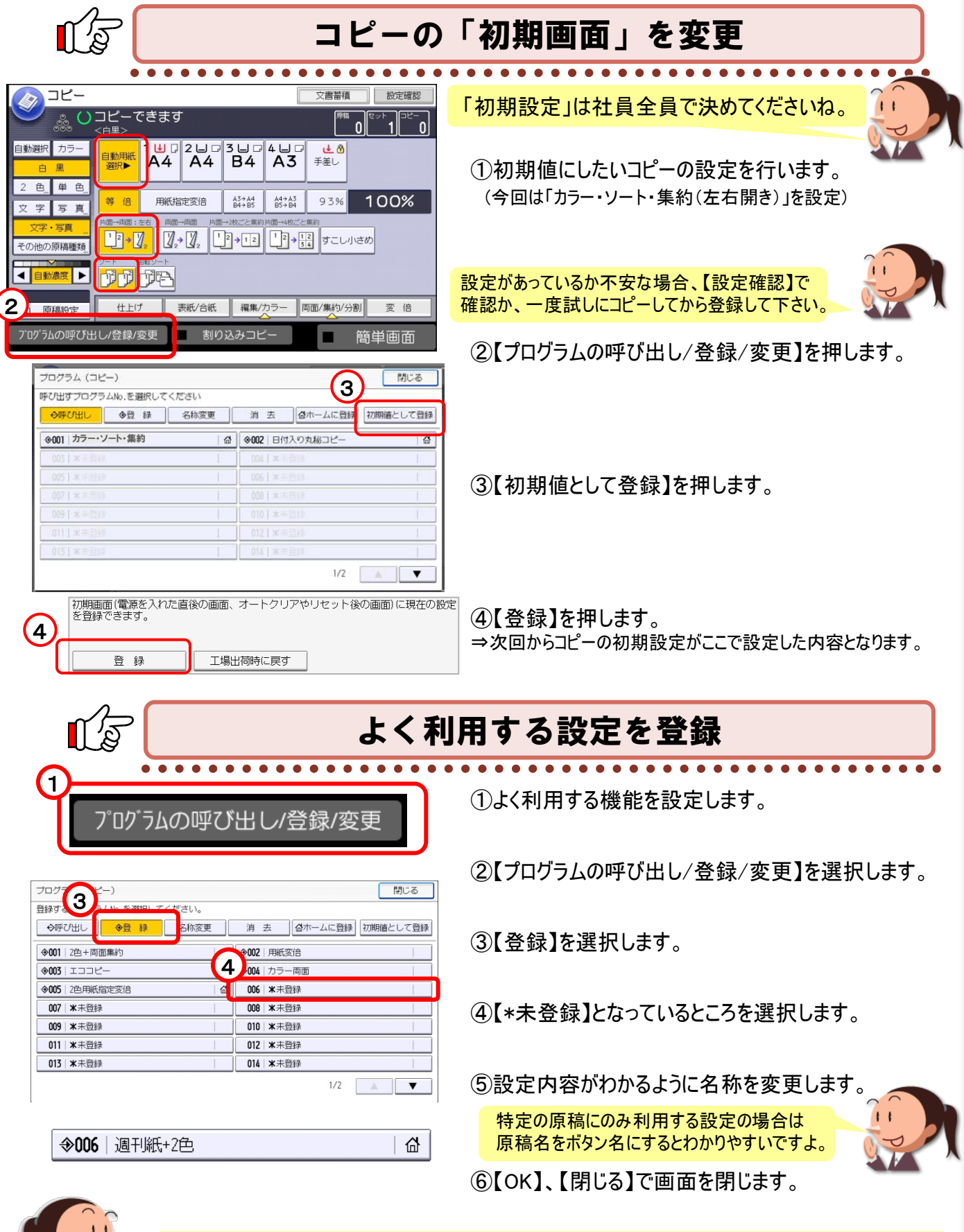

よく利用する機能は、画面TOPの『ホーム画面』に出すと便利に使えますよ! P.40を参照して下さいね!

### 20. ホーム画面にアイコンを登録

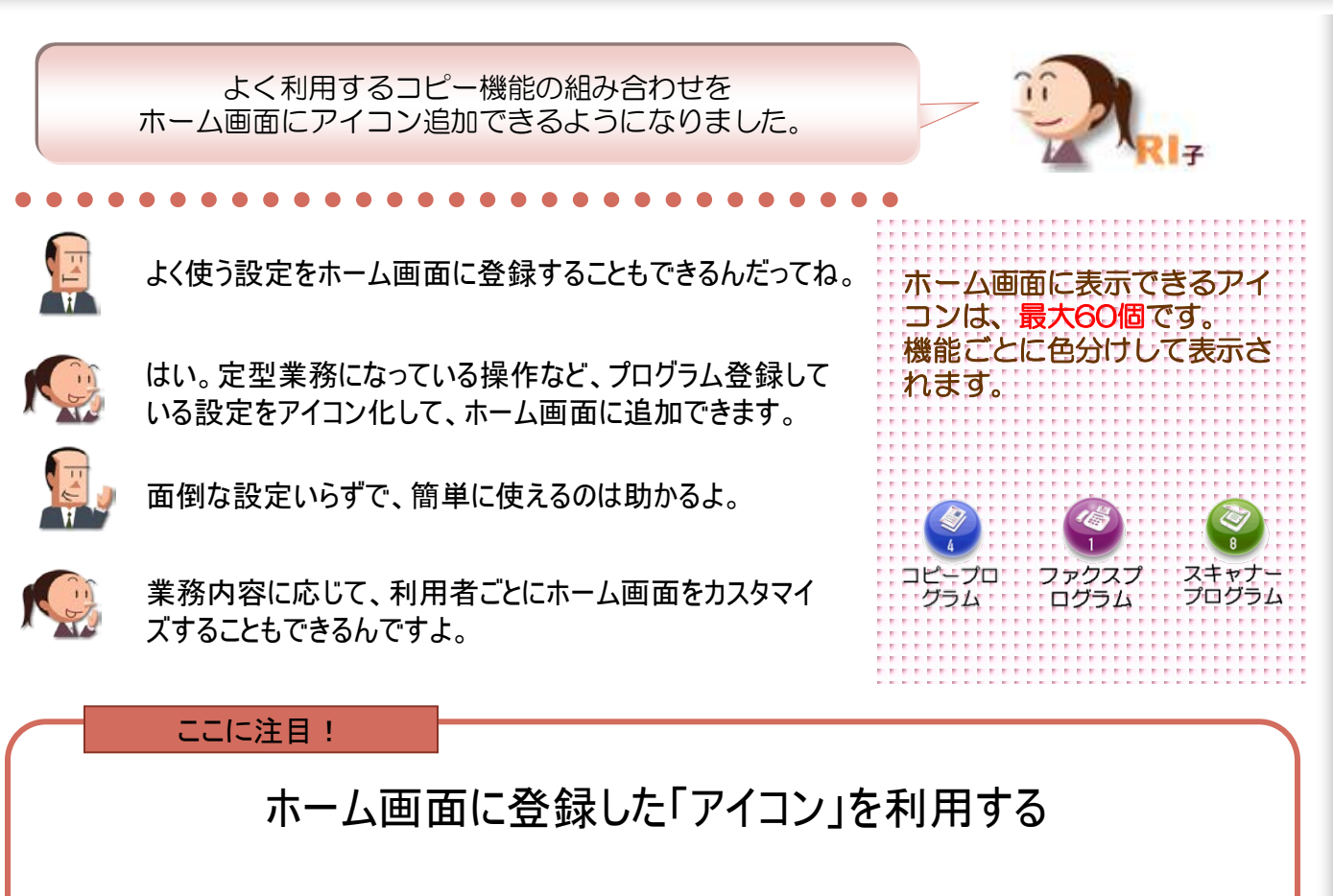

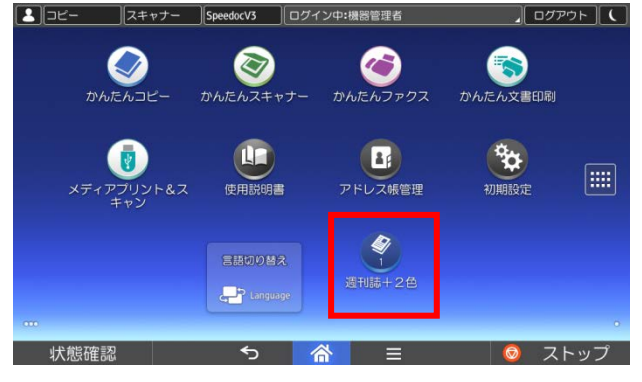

3 🖬 🗖 A 3

> A3+A4 B4+B5

 $1 \xrightarrow{2} 1 \xrightarrow{2} 1 \xrightarrow{2} 1 \xrightarrow{3} \xrightarrow{1} \xrightarrow{5}$ 

4 🖬 🗆

A4⇒A3 B5⇒B4

編集/カラー 両面/集約/分割

76

< 自動濃度 ▶

(R) 原稿粉法

コピーできます

自動用紙 選択▶

等倍

1 💷 🛛 A4

 $1^2 \rightarrow 1_2$   $1_2 \rightarrow 1_2$ 

TT TT

仕上げ

用紙指定変信

表紙/合紙

2 🗉 🗆

①原稿をセットします。

②ホーム画面からアイコンを選択します。 ここでは週刊誌綴じと2色コピーの設定を登録した <u>『週刊誌+2色』</u>アイコンを利用します。

③コピー画面に切り替わるので、<u>週刊誌綴じ</u>と <u>2色コピー</u>が選択されているのを確認します。

④【スタート】を押します。

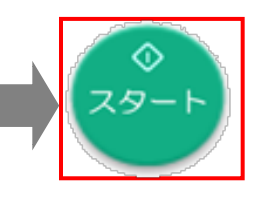

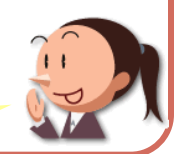

便利機能編

これなら不慣れな方にも簡単に両面や2色コピーを活用して頂けますね!

2 - 1 2

設定確認

0

0 1

文書蓄積

93%

BREED BE BE

12 - 130

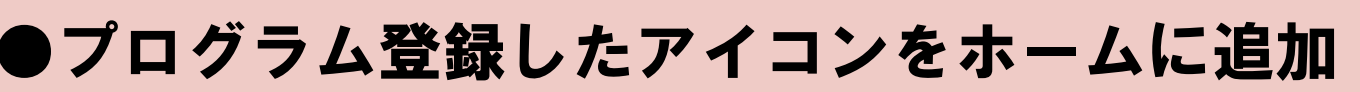

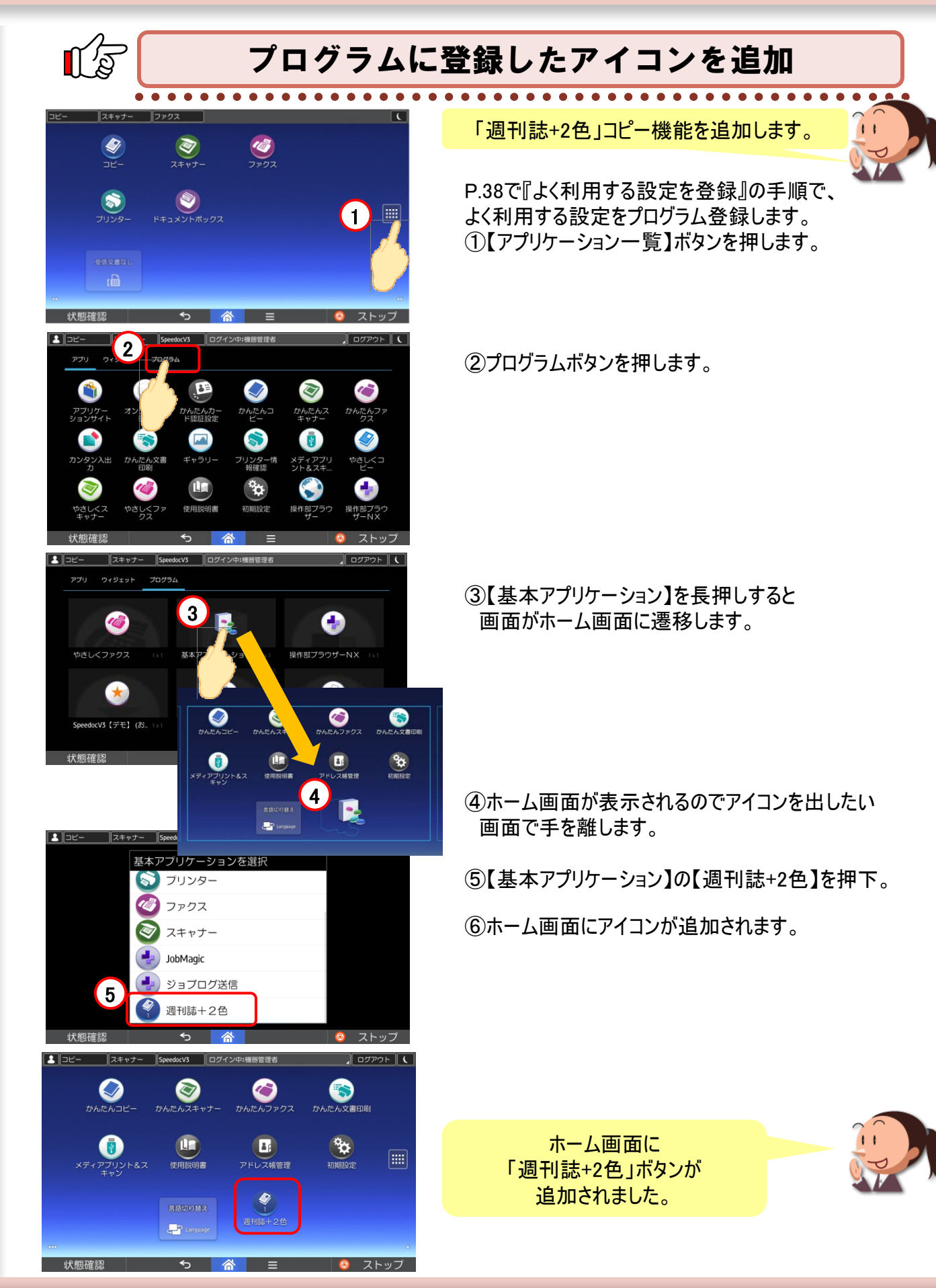

### ホーム画面へのアイコン追加

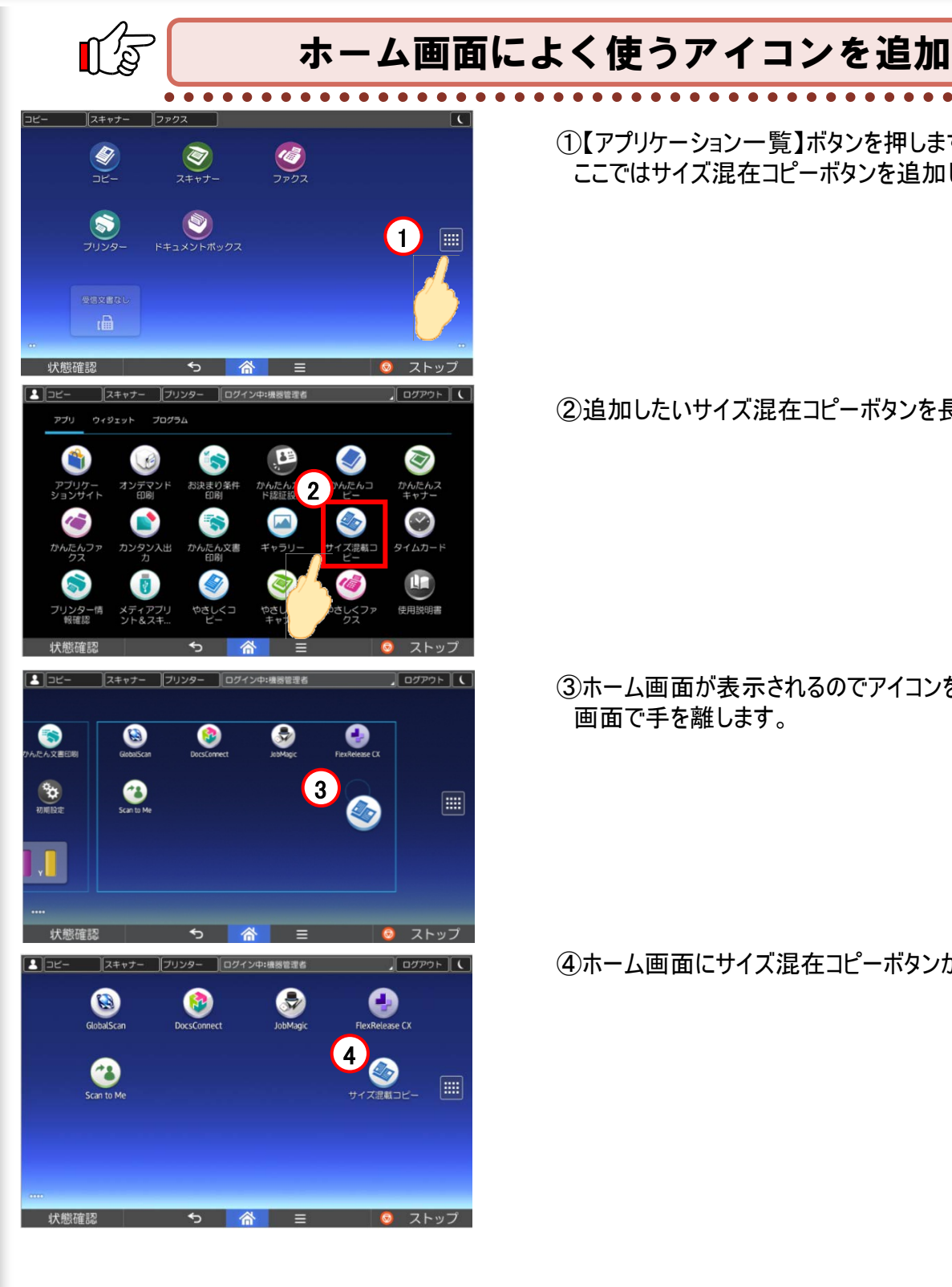

①【アプリケーション一覧】ボタンを押します。 ここではサイズ混在コピーボタンを追加します。

②追加したいサイズ混在コピーボタンを長押しします。

③ホーム画面が表示されるのでアイコンを出したい 画面で手を離します。

④ホーム画面にサイズ混在コピーボタンが追加されます。

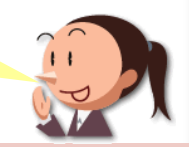

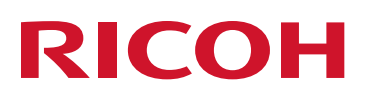

Copyright 2016 RICOHJAPAN Co., Ltd. All Rights Reserved.